This chapter contains the following sections:

| Adding a Payment Estimate                                                |      |
|--------------------------------------------------------------------------|------|
| Payment Estimate Review and Approve Process                              |      |
| Executing and Saving the Approved Payment Estimate for Contractor Report |      |
| Executing the Draft Payment Estimate for Contractor Report               | 9-36 |
| Edit Rejected or Draft Payment Estimate                                  | 9-39 |
| Deleting a Payment Estimate                                              | 9-41 |

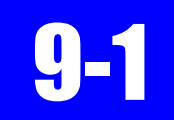

A payment estimate is an estimated payment to the contractor for work performed on a contract. An AWP payment estimate includes the following:

- DWR item postings that have not been paid in a prior estimate but are approved.
- The maximum allowable amount that can be paid for each Major item (>\$50,000) based on NDOT's overrun criteria (\$100,000 or 100%). The overrun is calculated at the item's project/category level.
- Payment Adjustments (Liquidated Damages or Penalties)\*
- Other Item Adjustments for Insufficient Materials for items with deficient/missing certifications\*\*
- Retainage calculations based on NDOT's Standard Specifications
- Liquidated Damages for Main Site Time overruns
- Stockpile transactions
- Price Indexes (Fuel and Asphalt Escalations)

The estimate process also calculates the Site Time charges for the contract. For working day sites, AWP bases its calculations on Daily Diary records within the pay period. For completion date sites, AWP bases the calculations on the date of the estimate.

\*The AWP software allows for Payment Adjustments within a payment estimate (supporting documentation is REQUIRED). These adjustments will allow NDOT Construction Crews to assess liquidated damages for the following: Environmental issues, Material discrepancies where the item's unit price is NOT changed, Traffic and Lane Closures, and Penalties for Labor Compliance, thus eliminating the creation and processing of a Change Order. Refer to Chapter 24, Progress Payments, in the Documentation Manual, for details. The software also automatically calculates Price Indexes for Fuel and Asphalt Escalation payment or decrement amounts. NDOT's Fuel and Asphalt Escalations will be automatically calculated on each estimate (starting with estimate number one) using the System-Generated Quantity-Based Item Adjustments.

\*\*The AWP software automatically withholds payment on items with deficient and/or missing material certifications. This automatic process uses a Material Certification (Cert) Sample, where the crew office creates a Sample Record and attaches a copy of the material certification. This Cert Sample is reviewed and approved by the Material Division, Lab Services (Carson City) staff. Refer to the AWP Cert Sample Record Creation document located in the AWP Materials User Guides SharePoint location for details.

*Important:* ALL contracts will use the AWP Payment Estimate Review and Approval process to obtain signatures on Payment Estimates. Routing a payment estimate through DocuSign is no longer an option for obtaining approval signatures.

### ADDING A PAYMENT ESTIMATE

1. Confirm current role is set to NV L1 Estimate Generator. (Figure 9-1)

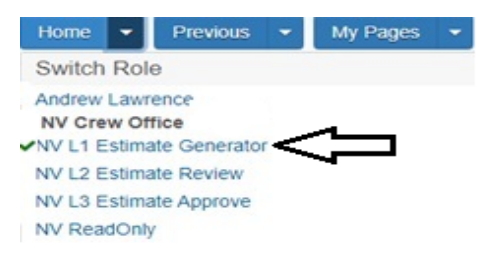

Figure 9-1. Current Role

2. From the Home page, click Contract Progress under the Construction component. (Figure 9-2)

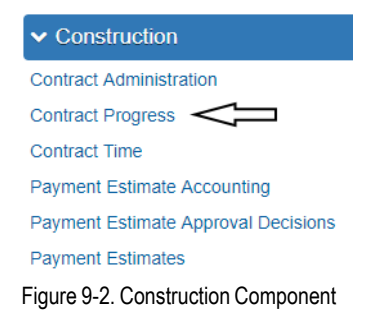

9

3. In the search box, enter the Contract Number, or click Show first 10. (Figure 9-3)

### **Contracts Progress Overview**

| Q | Type search criteria or press Enter | Advanced |
|---|-------------------------------------|----------|
| ~ | Type search entend of press Enter   | Advanced |
|   |                                     |          |
|   |                                     |          |

Figure 9-3. Contract Progress Overview

4. Click the Contract number hyperlink. (Figure 9-4)

**Contracts Progress Overview** 

| ✓ Contract Progress Overview                                                                                       | - ?       |
|----------------------------------------------------------------------------------------------------|-----------|
| Q DM01  Advanced Showing 1 of 1                                                                                    | 0 changed |
| Contract Description Prime ID Prime Name                                                                           | •         |
| Figure 9-4 Contract Progress Overview with Results                                                                 |           |
| Click the Add Payment Estimates button. (Figure 9-5)                                                               |           |
| Contract Progress Summary                                                                                          |           |
| ✓ Contract: 0DM01 - Micro-surfacing, patching and pedestrian improvemen                                            |           |
| Q         Type search criteria or press Enter         Advanced                                                     |           |
| Add Payment Estimate                                                                                               |           |
| Enter search criteria above to see results or Show first 10<br>Figure 9-5. Contract Progress: Add Payment Estimate |           |

5.

| <br> | <br> |  |
|------|------|--|
|      |      |  |
|      |      |  |
|      |      |  |

6. Select the estimate Type from the drop-down and enter the cut off date in the Period End Date field. (Figure 9-6)

*Important:* Never use the Final-Final option.

Add Contract Payment Estimate Contract: 0DM01 - Micro-surfacing, patching and pedestrian improvements Add Payment Estimate Progress - Progress Semi-Final - Semi-Final Figure 9-6. Add Contract Payment Estimate: Type and Cutoff 7. Click the Add Payment Estimate button. (Figure 9-7)

Add Contract Payment E There are unsaved changes.

|                                                   | -                        |                   |
|---------------------------------------------------|--------------------------|-------------------|
| ✓ Contract: 0DM01 - Micro-surfacing, patching and | Add Payment Estimate 🤜 字 |                   |
| Type*                                             | Period Begin Date        | 51                |
| Progress - Progress                               | 07/26/2019 12:00:00 AM   | $\langle \rangle$ |
|                                                   | Period End Date *        |                   |
|                                                   | 08/09/2019 3:42:06 PM    |                   |

Figure 9-7. Add Contract Payment Estimate: Add button

8. It may take a few moments for the Add Payment Estimate process to start. A green box will appear stating when the process is started. (Figure 9-8)

×

| Contract Progress Payment Estimate | Payment Estimate Overview Process History Overview             |          |                          |
|------------------------------------|----------------------------------------------------------------|----------|--------------------------|
| Add Contract Payment E             | Add Payment Estimate Process started at 06/05/2020 1:05:24 PM. | ×        |                          |
| ✓ Contract: 0201X - Kristen M      | cDaniel for Training Exercise                                  |          | Add Payment Estimate 🔻 ? |
| Туре*                              | Period Begin Date                                              |          |                          |
| Progress - Progress                | 04/24/2020 12:00:00 AM                                         |          |                          |
|                                    | Period End Date*                                               |          |                          |
|                                    | 05/29/2020 1:04:37 PM                                          | <b>#</b> |                          |

Figure 9-8. Payment Estimate Process Started

- 9. Click on the Contract Progress Payment Estimate Quick Link to view the completed Payment Estimate. (Figure 9-8)
- 10. In the search box, enter the Payment Estimate Number, or click Show first 10. (Figure 9-9) It can take up to a minute for the Payment Estimate process to complete. If you do not see the estimate after clicking on the Contract Progress Payment Estimate Quick Link, click on the Browser's Refresh icon to refresh the web page.

### Contract Progress Summary

| ✓ Contract: 0DM01 - | Micro-surfacing, patching and pedestrian improvements       |
|---------------------|-------------------------------------------------------------|
| Payment Estimates   | <b>Q</b> Type search criteria or press Enter                |
|                     | Add Payment Estimate                                        |
|                     | Enter search criteria above to see results or Show first 10 |
| <b>F</b>            | Enter search criteria above to see results or Show first 10 |

Figure 9-9. Contract Progress Summary: Show Estimate

**Note:** If Payment Estimate does not display in the Payment Estimate list within a couple of minutes, it is an indication that an error occurred. Follow these steps to open the AddPaymentEstimate.log to view error message(s):

a. Click the Global Actions button and then select Open Process History. (Figure 9-10)

|                          |            | Actions |
|--------------------------|------------|---------|
| Actions                  |            | Actions |
| Open Process History     | $\sim$     | •••     |
| Tracked Issues           |            |         |
| Cases                    |            |         |
| Generate Report          |            |         |
| Execute Process          |            |         |
| Global Attachments       |            |         |
| Global Links             |            |         |
| My Settings              |            |         |
| My Outbox                |            |         |
| Figure 9-10. Open Proces | ss History |         |

b. A time will display under Finish Time when the process is completed. (Figure 9-11)

g

Process History Overview

| <ul> <li>Process History</li> </ul> | Overview                        |                                       |                   | - ?     |
|-------------------------------------|---------------------------------|---------------------------------------|-------------------|---------|
| Process History                     | Pro                             | cess Completed for AddPaymentEstimate | ×                 |         |
| System Process<br>History           | Q Type search criteria or p sta | rted at 08/13/2019 3:27:21 PM         | <b>▼</b>          |         |
| Scheduled                           |                                 |                                       | C                 | changed |
| Payroll Import                      | Process                         | User ID                               | Success           |         |
| Notifications                       | Q AddPaymentEstimate            | bschober@dot.nv.gov                   | Yes               |         |
|                                     | Review Start Time               | Finish Time                           | Output Files      |         |
|                                     | No 08/13/2019 3:27:21 F         | PM 08/13/2019 3:27:46 PM              | AddPaymentEstimat | e.log   |
|                                     | 4                               | FI L                                  | Error.log         | -       |

Figure 9-11. Process History Overview

- c. Click the AddPaymentEstimate.log hyperlink (Figure 9-11) and open the file. Reveiw the log file for the error(s) that prevented the Payment Estimate from completing.
- d. Click the Previous button to return back to the Payment Estimate list. (Figure 9-12)

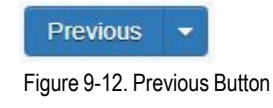

e. Fix the error(s) and follow the steps to Add the Payment Estimate again. Call Construction Admin for assistance if needed.
11. When the Payment Estimate record is displayed in the list, click the Estimate Number hyperlink. (Figure 9-13)

Contract Progress Summary

| ✓ Contract: 0DM01 - Mid | cro-surfacing, patcl                      | hing and pedestria | an improvements         |               | Save                    | - ?     |
|-------------------------|-------------------------------------------|--------------------|-------------------------|---------------|-------------------------|---------|
| Payment Estimates       | Q Type search crite<br>Add Payment Estima | ate                | Advanced Showing 1 of 1 |               | 0 marked for deletion 0 | changed |
|                         | Estimate Number                           | Status             | Exceptions              | Current Pay A | Туре                    | •       |
|                         | 0001                                      | Draft              | No                      | 1,404.74      | Progress                |         |
|                         | Period End Date                           |                    |                         |               |                         |         |
|                         | 08/09/2019 4:19:37                        | PM                 |                         |               |                         |         |

Figure 9-13. Contract Progress Summary: Estimate Number link

12. Review and complete the Contract Payment Estimate Summary tabs. (Figure 9-14)

| General             |
|---------------------|
| Notes               |
| Exceptions          |
| Time Charges        |
| Projects            |
| Items               |
| Payment Adjustments |
| Item Adjustments    |
| Approval Tracking   |

9

Figure 9-14. Contract Payment Estimate Summary tabs

a. General Tab: This tab is used to summarize the payment estimate. No data input. (Figure 9-15)

| General                | Pay Amount This Contract P                         | ayment Estimate      | •          |                   | Prime Co            | ontractor               |
|------------------------|----------------------------------------------------|----------------------|------------|-------------------|---------------------|-------------------------|
| Notes                  | 318,661.35                                         |                      |            |                   | 11057 - C           | 0&D CONSTRUCTION        |
| Exceptions             | Total Pay Amount (All Payme                        | ent Estimates)       |            |                   | Current (           | Contract Amount         |
| Time Charges           | 318,661.35                                         |                      |            |                   | 14,556,89           | 95.50                   |
| Projects               | Transfords Assessed in Date                        |                      |            |                   | Cantanat            | Descent Complete        |
| tems                   | Transfer to Accounting Date                        |                      |            |                   | Contract            | Percent Complete        |
| Payment Adjustments    |                                                    |                      |            |                   | 2.19                |                         |
| tem Adjustments        |                                                    |                      |            |                   | Created I           | Ву                      |
| oproval Tracking       |                                                    |                      |            |                   | kmcdanie            | el2@dot.nv.gov          |
| opproval fracking      |                                                    |                      |            |                   | Created             | Date                    |
|                        |                                                    |                      |            |                   | 00/07/00/           | 0.0.57.07.414           |
|                        |                                                    |                      |            |                   | 03/07/202           | 23 6:57:27 AM           |
|                        | Contract: 0MD02 - District 2 Ma                    | terials Training Cor | ntract     |                   |                     | -                       |
|                        | Payment Est Number: 0001                           | Period EndDate:      | 02/17/2023 | Status: Drat      | t                   | -                       |
|                        | Type: Progress - Progress                          |                      |            |                   |                     |                         |
|                        |                                                    | Previous             | Pay Est    | This Pay Estimate | Total (All Pay Est) | Price – Fuel:           |
|                        | Posted Item Pay:                                   |                      | 0.00       | 528,000.00        | 528,000.00          | Price – Asphalt:        |
|                        | Gross Item Adjustments:                            |                      | 0.00       | -201,167.85       | -201,167.85         | Price – Emulsified      |
|                        | Gross Item Pay :                                   |                      | 0.00       | 326,832.15        | 326,832.15          | Asphalt:                |
|                        | Participating Item Pay:                            |                      | 0.00       | 0.00              | 0.00                |                         |
| Liquidated Damage:     | Non-Participating Item Pay:                        |                      | 0.00       | 336,807.90        | 336,807.90          | Values in these lines   |
| Values in this line    | Cash Retainage:                                    |                      | 0.00       | 8,170.80          | -8,170.80           | indicate Fuel, Asphalt, |
| indicate I Ds for Main | Liquidated Damage:     Other Contract Adjustmenter |                      | 0.00       | 0.00              | 0.00                | and Emulsified Asphalt  |
| Site Time ONLY         | other Contract Adjustments:                        |                      | 0.00       | 0.00              | 0.00                | escalation payments or  |
|                        | Total Pay Amount:                                  |                      | 0.00       | 318,661.35        | 318,661.35          | decrements.             |
| Other Contract Adj.:   |                                                    |                      |            |                   |                     | Insufficient Material:  |
| Values in this line    | Item Adjustment Type                               | Previous             | Pay Est    | This Pay Estimate | Total (All Pay Est) | Values in this line     |
| indicate NDOT          | Overrun:                                           |                      | 0.00       | 0.00              | 0.00                | indicate amount being   |
| Liquidated Damages     | Price - Fuel:                                      |                      | 0.00       | -1 949 42         | -24,219.42          | withhold due to         |
| for the following:     | Price - Asphalt:                                   |                      | 0.00       | -1,946.43         | -1,946.43           | insufficient Material   |
| Environmental,         | Insufficient Material:                             |                      | 0.00       | -175 000 00       | -175 000 00         | Control Control Control |
| Materials, Lane        | Material Credit:                                   |                      | 0.00       | 0.00              | 0.00                | Certs.                  |
| Closures, and Penalty  | Construction Stockpile:                            |                      | 0.00       | 0.00              | 0.00                | – Material Credit:      |
| for Labor Compliance.  | Other Item Adjustments:                            |                      | 0.00       | 0.00              | 0.00                | Values in this line     |
|                        | Gross Item Adjustments:                            |                      | 0.00       | -201,167,85       | -201,167,85         | indicate when an        |
|                        |                                                    |                      |            |                   |                     | Insufficient Material   |
|                        |                                                    |                      |            |                   |                     | Cert has been satisfied |
|                        |                                                    |                      |            |                   |                     | and amount has been     |
|                        |                                                    |                      |            |                   |                     | credited.               |

Figure 9-15. General Tab Details

b. Notes Tab: Notes can only be entered before a Payment Estimate is approved.

i. To add a Note, click the New button. (Figure 9-16)

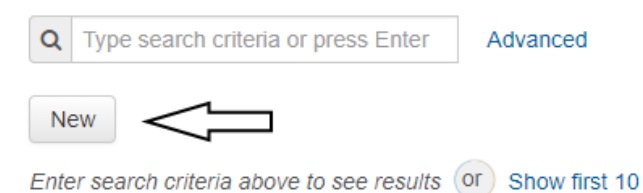

Figure 9-16. Notes Tab New button

g

ii. Enter the notes in the Payment Estimate Note field. (Figure 9-17)

| Q         Type search criteria or press Enter         Image: Comparison of the press enter         Image: Comparison of the press enter         Image: Comparison of the pres         Image: Compari | nced                                    |
|----------------------------------------------------------------------------------------------------|-----------------------------------------|
| New                                                                                                    | 1 added 0 marked for deletion 0 changed |
| Payment Estimate Note *                                                                                                    | ×                                       |
| Enter Note here.                                                                                                    | Q                                       |
| Created By                                                                                                    | Created Date                            |
|                                                                                                    |                                         |
| igure 9-17. Notes Tab Payment Estimate Note                                                                                                    |                                         |

iii. Click the Save button. (Figure 9-18)

| Contract Paymen                                                 | t Estima There are unsaved changes.                                 |  |  |  |  |  |  |
|-----------------------------------------------------------------|---------------------------------------------------------------------|--|--|--|--|--|--|
| ✓ 0DM01 - Micro-surfacing, patching and pedestrian improvements |                                                                     |  |  |  |  |  |  |
| Estimate Number: 0001                                           | Period End Date: 08/09/2019 4:19:37 PM Type: Progress Status: Draft |  |  |  |  |  |  |
| General                                                         | Q Type search criteria or press Enter / Advanced                    |  |  |  |  |  |  |
| Exceptions                                                      | 1 added 0 marked for deletion 0 changed                             |  |  |  |  |  |  |
| Time Charges                                                    | New Payment Estimate Note* X                                        |  |  |  |  |  |  |
| Projects                                                        | Enter Note here.                                                    |  |  |  |  |  |  |
| Items                                                           | Crasted By                                                          |  |  |  |  |  |  |
| Payment Adjustments                                             | Greated Date                                                        |  |  |  |  |  |  |
| Item Adjustments                                                |                                                                     |  |  |  |  |  |  |

Figure 9-18. Contract Payment Estimate Summary Save button

c. Exceptions Tab: This tab displays payment exceptions, which may prevent the payment estimate's approval. The exceptions require specific responses depending on the estimate type. Refer to the chart in Figure 9-19. It is strongly recommended to first search the entire list for all exceptions (Insufficient Materials, Overrun, Missing Percentage of Schedule DWR Item Positing, Pending or Draft Daily Work Reports, etc.) that must be Resolved and/or-\* Acknowledged using the Quick Find search box. (Figure 1-20)

#### Progress Semi-Final Exception Construction Stockpile Balance Not Displayed Must Resolve **Funding Check** Must Resolve Must Resolve Not Displayed Must Resolve Item Incomplete Item Overrun Must Acknowledge Must Resolve Missing Percentage of Schedule DWR Item Posting Must Acknowledge Must Acknowledge **Missing Start Time** Must Resolve Must Resolve Negative Estimate Must Resolve Must Resolve Pending or Draft Daily Work Reports Must Acknowledge Must Resolve Insufficient Materials May Be Left Unresolved\* May Be Left Unresolved\*

#### Payment Estimate Exception Chart

#### **Definition of Status Response**

Must Acknowledge - Exception is valid, issue the specified payment to Contractor. Must include a detailed Remark. Must Resolve - Exception is valid and must be corrected to continue with estimate.

May Be Left Unresolved - Exception is valid, issue the specified payment to Contractor. \*MUST Acknowledge ONLY when the Adjustment value is Yes. Must include a detailed Remark.

Figure 9-19. Payment Estimate Exception Chart

#### Contract Payment Estimate Summary

| ✓ 0301B - MATERIALS            | STESTING 0301B             |                                    |                |                         | Save 🔻 ?  |
|--------------------------------|----------------------------|------------------------------------|----------------|-------------------------|-----------|
| Estimate Number: 0001          | Period End Date: 03/19/202 | 1 12:00:00 AM Type: Progress S     | tatus: Draft   |                         |           |
| General<br>Notes<br>Exceptions | Q Percentage               | System Default                     | Showing 4 of 4 | Adjustment<br>No Filter | 0 changed |
| Time Charges                   | Exception ID               | Payment Estimate Exception         | Status         | Adjustment              | •         |
| Projects                       | > <sup>36</sup>            | Missing Percentage of Schedule DWI | Unresolved     | No                      | <b>•</b>  |
| Payment Adjustments            | > 37                       | Missing Percentage of Schedule DWI | Unresolved     | No                      | •         |
| Item Adjustments               | > 38                       | Missing Percentage of Schedule DWI | Unresolved     | No                      | •         |

Figure 9-20. Payment Estimate Exception Tab Details - Quick Find Search Box

With the introduction of Materials functionality, the Payment Estimate Exception list includes exceptions for Insufficient Materials. These materials exceptions indicate insufficiencies with sampling & testing and certifications. A new filter is available where you can filter on the Adjustment. (Figure 9-21) The only exceptions of this type that WILL be Acknowledged are those where the Adjustment has a value of 'Yes' (Figure 9-21). These exceptions indicate there are insufficient material certifications and payment will be withheld on the item associated to the material certification. The Insufficient Materials exceptions where the Adjustment has a value of 'No' indicate that there are sample/testing insufficiencies. (Figure 9-22) These exceptions do NOT affect payments but are listed for information purposes only.

9

| ▼ 0301B - MATERIALS TESTING 0301B           Save         ▼ |                                |                                  |                                |            |           |  |
|------------------------------------------------------------|--------------------------------|----------------------------------|--------------------------------|------------|-----------|--|
| Estimate Number: 0001                                      | Period End Date: 03/19/2021 12 | 2:00:00 AM Type: Progress Sta    | atus: Draft                    |            |           |  |
| General                                                    | Q Type search criteria o       | r press Enter 🥒 System Default 💌 | Adjustme<br>Showing 8 of 8 Yes |            |           |  |
| Exceptions                                                 |                                |                                  |                                |            | 0 changed |  |
| Time Charges                                               | Exception ID                   | Payment Estimate Exception       | Status                         | Adjustment | -         |  |
| Projects                                                   | 2                              | Insufficient Materials           | Unresolved                     | Yes        |           |  |
| Items                                                      | > 3                            | Insufficient Materials           | Unresolved                     | Yes        | -         |  |
| Payment Adjustments                                        | > 4                            | Insufficient Materials           | Unresolved                     | Yes        | -         |  |
| Item Adjustments                                           | > 5                            | Insufficient Materials           | Unresolved                     | Yes        | -         |  |
| Approval Tracking                                          | > 14                           | Insufficient Materials           | Unresolved                     | Yes        | -         |  |
|                                                            | > <sup>16</sup>                | Insufficient Materials           | Unresolved                     | Yes        | -         |  |
|                                                            | > 17                           | Insufficient Materials           | Unresolved                     | Yes        | -         |  |
|                                                            | > 24                           | Insufficient Materials           | Unresolved                     | Yes        | -         |  |

Figure 9-21. Payment Estimate Exception Tab Details - Insufficient Materials Exceptions, Adjustment = Yes

Contract Payment Estimate Summary

| ✓ 0301B - MATERIALS TESTING 0301B     Save |                             |                              |                                      |            |           |  |  |
|--------------------------------------------|-----------------------------|------------------------------|--------------------------------------|------------|-----------|--|--|
| Estimate Number: 0001                      | Period End Date: 03/19/2021 | 12:00:00 AM Type: Progress   | Status: Draft                        |            |           |  |  |
| General<br>Notes                           | Q Type search criteria or   | press Enter 🥒 System Default | <ul> <li>Showing 30 of 30</li> </ul> | Adjustment | 3         |  |  |
| Exceptions                                 |                             |                              |                                      |            | 0 changed |  |  |
| Time Charges                               | Exception ID                | Payment Estimate Exception   | Status                               | Adjustment | -         |  |  |
| Projects                                   | <b>&gt;</b> 1               | Insufficient Materials       | Unresolved                           | No         |           |  |  |
| Items                                      | <b>&gt;</b> <sup>6</sup>    | Insufficient Materials       | Unresolved                           | No         | -         |  |  |
| Payment Adjustments                        | > 7                         | Insufficient Materials       | Unresolved                           | No         | -         |  |  |
| Item Adjustments                           | > 8                         | Insufficient Materials       | Unresolved                           | No         | -         |  |  |
| Approval Tracking                          | > 9                         | Insufficient Materials       | Unresolved                           | No         | -         |  |  |

Figure 9-22. Payment Estimate Exception Tab Details - Insufficient Materials Exceptions, Adjustment = No

**Important:** When reviewing and resolving Payment Estimate Exception(s), be sure to work with the Resident Engineer to determine the appropriate response(s) for ALL Payment Estimate Exceptions PRIOR to updating the Payment Estimate Exception Status. If there are multiple Payment Estimate Exceptions and, for example, one requires an additional DWR be created and/or approved in order to be included on the Payment Estimate, the Payment Estimate will have to be deleted and all data entered on the Payment Estimate will be lost. When the new Payment Estimate is created, the Payment Estimate Exceptions which are still unresolved, will show again and will require re-entry with the appropriate response.

i. Review the Exception by clicking the Expand Chevron found to the left of the Exception ID. (Figure 9-23)

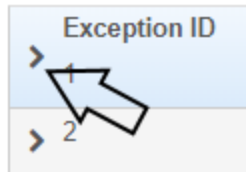

Figure 9-23. Expand Chevron

ii. Click the Expand Text box icon for the Description field to view full details of the Exception. (Figure 9-24)

| ► Streption ID                                            | Payment Estimate Exception<br>Missing Percentage of Schedule DW | Status<br>Unresolved | Adjustment<br>No | • |
|-----------------------------------------------------------|-----------------------------------------------------------------|----------------------|------------------|---|
| Description<br>a Estimate Exception T<br>a justment<br>No | ype: Missing Percent of Schedule DWR Item                       | Status *             | •                |   |
| ✓ Remarks                                                 |                                                                 |                      |                  |   |
| Type <b>*</b>                                             | Remar                                                           | k*                   |                  |   |
| •                                                         |                                                                 |                      |                  | Q |

Figure 9-24. Expand Text box Icon

iii. Provide the Description details (Figures 9-25 & 9-26) to the Resident Engineer in order to determine the action to be taken. The Exception will need to be resolved (delete the Payment Estimate and make the appropriate change to the contract to resolve the exception) or Acknowledged according to the Payment Estimate Exception Chart (Figure 9-19).

| Description                                                                                                    | ×                         |
|----------------------------------------------------------------------------------------------------|---------------------------|
| Estimate Exception Type: Missing Percent of Schedule DWR Item Posting: Contract 0DM01, Percentage of Schedule suggested qu<br>5164.6605 for Reference Item 6250490 - RENT TRAFFIC CONTROL DEVICES, Contract Line Item Number 0150, Project DM0160<br>Item Line Number 0150, Category ID 01. | antity of<br>C1C, Project |
| Figure 9-25. Description Large Text window                                                                                                    | Close                     |
| Description                                                                                                    | ×                         |
| Estimate Exception Type: Insufficient Materials: Project 301B6C1C, Item 4020180, Project Item Line Number 0055<br>Material Set 0301B BF21-09 PBS Type 2C w/RAP JMF 01, Material M7030302B - ASPHALT CEMENT PG 76-22N<br>Acceptance Action CERT 0001 is insufficient.                        | j, ≜<br>↓V, ▼             |
|                                                                                                    | Close                     |
| Figure 9-26. Description Large Text window                                                                                                    |                           |

Important: Remember, review ALL Payment Estimate Exceptions PRIOR to continuing on to the next steps.

- iv. If there are any exceptions, address each one according to the chart. See Figure 9-19 Payment Estimate Exception Chart.
  - **Must Resolve:** This requires the exception to be resolved at the contract level. The Payment Estimate must be deleted prior to resolving the issue, refer to the Deleting a Payment Estimate section of this chapter. Once the issue is resolved, the estimate must be recreated. Start this chapter over to create a new Payment Estimate.
  - Must Acknowledge: This requires the exception to have a Status set to Acknowledged. (Figure 9-27)

| Status *   |     |  |
|------------|-----|--|
|            |     |  |
|            |     |  |
| Acknowled  | ged |  |
| Overridder | 1   |  |
| Unresolved | t   |  |

Figure 9-27. Exception Status, Acknowledged

• May Be Left Unresolved: This exception is unique for Insufficient Materials. Only the Insufficient Materials Exceptions where the Adjustment value is 'Yes' MUST have a Status of Acknowledged. (Figure 9-28)

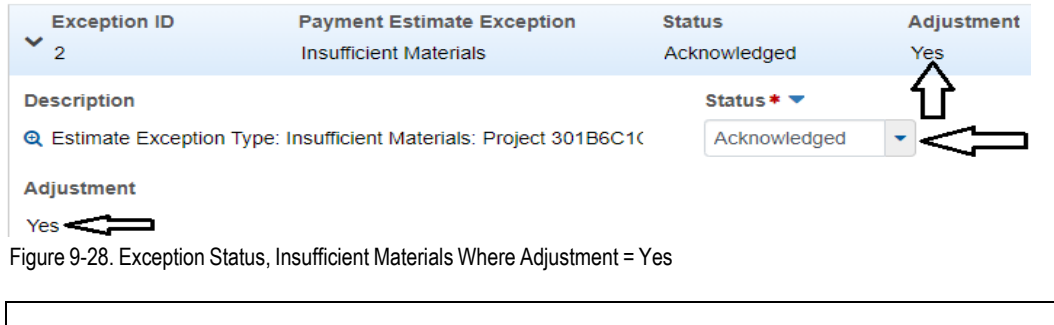

Note: NDOT will not be using the Overridden Exception at this time.

 Once the Status has been updated, select the Remarks Type of Acknowledged - Acknowledged Explanation and enter specific details explaining the recommendation for the Exception in the Remark field. (Figure 9-29)

| ✓ Remarks                              |                   |    |
|----------------------------------------|-------------------|----|
| Туре *                                 | Remark *          |    |
| Acknowledged - Acknowledge Explanation | Enter remark here | ଷ୍ |

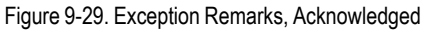

vi. Repeat for all exceptions, then click the Save button. (Figure 9-30)

g

| Contract Payment                                             | Estimate S There are un                                                                                                    | saved changes.                                       |                                    | ×                   |           |
|--------------------------------------------------------------|----------------------------------------------------------------------------------------------------|------------------------------------------------------|------------------------------------|---------------------|-----------|
| ✓ 0301B - MATERIAL                                           | S TESTING 0301B                                                                                                    |                                                      |                                    |                     | Save - ?  |
| Estimate Number: 0001                                        | Period End Date: 03/19/202                                                                                                    | 1 12:00:00 AM Type: Progress                         | Status: Draft                      |                     |           |
| General<br>Notes<br>Exceptions                               | Q Type search criteria o                                                                                                    | r press Enter 🥒 System Defau                         | t Showing 7 of 8                   | Adjustment<br>Yes 💌 | 3 changed |
| Time Charges<br>Projects                                     | ✓ Exception ID<br>3                                                                                                    | Payment Estimate Exception<br>Insufficient Materials | Status<br>Acknowledged             | Adjustment<br>Yes   | -         |
| Items Payment Adjustments Item Adjustments Accornege Tacking | Description<br>Q Estimate Exception Ty<br>Adjustment<br>Yes                                                                                                    | rpe: Insufficient Materials; Project 301B            | Status * 🔻<br>6C1 Acknowledge      | ed 🔻                |           |
| Approval Hacking                                             | ✓ Remarks<br>Type *<br>Acknowledged - Acknowledged - | R wiedge Explanation                                 | emark*<br>Enter a detailed remark. |                     | Q ×       |

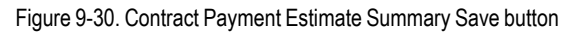

*Important:* Be sure to resolve ALL exceptions prior to moving forward. If you need to delete the payment estimate and re-create it to reevaluate the Estimate Exceptions, you will lose any information entered in the Estimate Exceptions.

d. Time Charges Tab: This tab is used to summarize time charged on this payment estimate. No data input. (Figure 9-31)

| Q                | Type search criteria or press Enter         | Advanced       | Showing 1 of 1 |         |      |        |     |
|------------------|---------------------------------------------|----------------|----------------|---------|------|--------|-----|
|                  |                                             |                |                |         |      | 0 chan | ged |
| Ti               | me ID - Time Description                    | Time Type      | Time Unit      | % Compl |      |        | •   |
| 00<br><b>C</b> t | AT - 45 Working Days<br>urrent Time Charged | Available Time | Days           |         | 0.00 |        |     |
|                  | 1.00                                        |                |                |         |      |        |     |

Figure 9-31. Time Charges Tab Details

e. Projects Tab: This tab is used to summarize project information on this payment estimate. No data input. (Figure 9-32)

Q Type search criteria or press Enter 🥒 Advanced Showing 2 of 2

|                                             |                    |                  | 0 changed |
|---------------------------------------------|--------------------|------------------|-----------|
|                                             |                    |                  | -         |
| Project ID - Description                    | Current Project A  | Percent Complete |           |
| DM016C1C - MICRO-SURFACE, PLANTMIX PATCHING | 1,296,009.07       | 0.11             |           |
| AND PEDESTRIAN IMPROVEMENTS.                |                    |                  |           |
| Voucher Num Voucher Pay Amt                 | Transaction Number | Transaction Date |           |
| 0001 1,404.9                                | 96                 |                  |           |
|                                             |                    |                  | -         |
| DM016C3C - CARSON CITY, NON-PRIOR RIGHT     | 8,024.00           | 0.00             |           |
| (PENDING AGREEMENT NUMBER)                  |                    |                  |           |
| 0001 -0.2                                   | 22                 |                  |           |

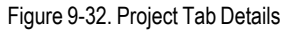

g

f. Items Tab: This tab is used to summarize item information on this payment estimate. No data input. (Figure 9-33)

| Q | Type search criteria | or press Enter | 2     | Advanced | Showing 1 of 1    | Only Payments This P  | eriod -              |           |
|---|----------------------|----------------|-------|----------|-------------------|-----------------------|----------------------|-----------|
|   |                      |                |       |          |                   |                       |                      | 0 changed |
|   | Project - Descr      |                |       |          | Category - Descr  | Proj Ln Num           | Ln Num               | -         |
|   | DM016C1C - MICRO     | D-SURFACE, PLA |       | X PATCI  | 01 - MICRO-SURFAC | 0005                  | 0005                 |           |
| > | Ref Item ID          | Description    |       |          | Supp              | plemental Description | Pay Amt This Pay Est |           |
|   | 2020585              | REMOVAL OF I   | FENCE | Ξ        |                   |                       | 1,440.76             |           |

Figure 9-33. Items Tab Details

- g. Payment Adjustments Tab: This tab is comprised of two sections, User-Generated Payment Adjustments and System-Generated Payment Adjustments.
  - User-Generated Payment Adjustments These are used to withhold payment for Liquidated Damages for Environmental, Materials, Traffic and Lane Closures, and Penalty for Labor Compliance.
    - i. To add a User-Generated Payment Adjustment, click the New button. (Figure 9-34)

| ✓ User-Generated Payment Adjustments                                                                                           |           |
|----------------------------------------------------------------------------------------------------|-----------|
| Q       Type search criteria or press Enter       Image: Advanced         New       Image: O added       0 marked for deletion | 0 changed |
| No rows found matching criteria.                                                                                               |           |
| ✓ System-Generated Payment Adjustments                                                                                         |           |
| Q     Type search criteria or press Enter     Advanced                                                                         | 0 changed |
| Enter search criteria above to see results or Show first 10                                                                    |           |
| Figure 9-34. Payment Adjustment New button                                                                                     |           |

ii. Complete the User-Generated Payment Adjustment fields. (Figure 9-35)

• Type: This value defaults to "Other Contract Adjustment".

**Note:** NDOT will use the Type of Other Contract Adjustment to acssess LDs for the following: Environmental, Materials, Traffic and Lane Closures, and Penalty for Labor Compliance.

- Other Payment Adjustment Type: Select from the drop-down as appropriate. (Figure 9-36)
- Amount: Enter the amount to be withheld from the payment estimate (Negative Amount will withhold, Positive Amount will payout).
- **Comments:** Enter the reason for the Payment Adjustment.

Contract Daymont Estin There are unsaved changes

| Contract i dynner      | It EStill more and and                    |                     |                |                                         |  |
|------------------------|-------------------------------------------|---------------------|----------------|-----------------------------------------|--|
| ✓ 0201Y - Test Item    | Adjustment                                |                     |                | Save - ?                                |  |
| Estimate Number: 0002  | Period End Date: 11/1                     | 5/2019 12:00:00 AM  | Type: Progress | Status: Draft                           |  |
| General                | ✓ User-Generated                          | Payment Adjustme    | nts            |                                         |  |
| Notes                  |                                           |                     |                |                                         |  |
| Exceptions             | <b>Q</b> Type search criteria             | or press Enter      | Advanced       |                                         |  |
| Time Charges           | New                                       |                     |                | 1 added 0 marked for deletion 0 changed |  |
| Projects               | Туре                                      | Amount              | Other P        | Payment Adjustment Type                 |  |
| Items                  | ×                                         | -2,880.00           | 010            |                                         |  |
| Payment<br>Adjustments | Lab Test # CM17-14                        | Report Date 4/26/19 |                |                                         |  |
| Item Adjustments       | Payment Adjustment                        | ID                  | Distr          | ributed By                              |  |
| Approval Tracking      |                                           |                     | Perc           | entage                                  |  |
|                        | Туре \star 🤜                              |                     | Last           | Updated By                              |  |
|                        | Other Contract Adjust                     | ment                |                |                                         |  |
|                        | Other Payment Adjus                       | tment Type 🔻        | Last           | Updated Date                            |  |
|                        | 010 - Bituminous Pave                     | ement 👻             |                |                                         |  |
|                        | Amount* 🔻                                 |                     |                |                                         |  |
|                        | -2,880                                    | .00                 |                |                                         |  |
|                        | Comments 🔻                                |                     |                |                                         |  |
|                        | Lab Test # CM17-14<br>Report Date 4/26/19 |                     | Q              |                                         |  |

Figure 9-35. Payment Adjustment Detail

×

#### Other Payment Adjustment Type

| 005 - Asphalt Cements            |
|----------------------------------|
| 010 - Bituminous Pavement        |
| 015 - Concrete                   |
| 020 - Cut Backs                  |
| 025 - Early Completion Incentive |
| 030 - Emulsion                   |
| 035 - IRI                        |
| 040 - Labor Compliance Deduction |
| 045 - Paint / Striping           |
| 050 - PWL                        |
| 055 - Stormwater                 |
| 060 - Surface Tolerance          |
| 065 - T/C Deficiencies           |
| 070 - Traffic and Lane Closures  |
| 075 - Other                      |

Figure 9-36. Other Payment Adjustment Type drop-down

#### iii. Click the Save button. (Figure 9-37)

| Contract Payment      | Estimate Su There are      | unsaved changes.             |                            | ×                                       |
|-----------------------|----------------------------|------------------------------|----------------------------|-----------------------------------------|
| ✓ 0UG19 - New Contr   | ract                       |                              |                            | Save V ?                                |
| Estimate Number: 0002 | Period End Date: 11/15/201 | 2 12:00:00 AM Type: Progress | Status: Draft              |                                         |
| General               | ✓ User-Generated           | Payment Adjustments          |                            |                                         |
| Notes                 |                            | or proce Enter               |                            |                                         |
| Exceptions            | Type search chiefe         | or press Enter               |                            | 1 added 0 marked for deletion 0 ehenged |
| Time Charges          | New                        |                              |                            | added of marked for deletion of changed |
| Projects              | Туре                       | Amount                       | Other Payment Adjustment 1 | Туре 🗙                                  |
| Items                 | Other Contract Adju        | stment                       | 040                        |                                         |

Figure 9-37. Contract Payment Estimate Summary Save button

iv. If a Payment Adjustment needs to be deleted, click the Row Action drop-down and select Delete. (Figure 9-38)

| New                                   |                    |                          | 0 added   0 marked for deletion   0 changed |
|---------------------------------------|--------------------|--------------------------|---------------------------------------------|
| Туре                                  | Amount             | Other Payment Adjustm    | nent Type                                   |
| Other Contract Adjustment             | -300.00            | 040 - Labor Compliance [ | Actions                                     |
| Comments                              |                    |                          | Contract Adjustment Distribution            |
| Enter a detailed reason for the P     | ayment Adjustment. |                          |                                             |
| Payment Adjustment ID                 |                    | Distributed By           | Duplicate Row                               |
| 0002                                  |                    | Percentage               | Exclude from Search Results                 |
| 0002                                  |                    | roroonago                | Insert Row                                  |
| Туре ≭ 🔻                              |                    | Time ID/Descriptio       | Open Contract Time                          |
| Other Contract Adjustment             |                    | 1                        | Views                                       |
| · · · · · · · · · · · · · · · · · · · |                    |                          | Attachments                                 |
| Other Payment Adjustment Type         | •                  | Last Updated By          | Links                                       |
| 040 - Labor Compliance Deduction      | -                  | kmcdaniel2@dot.nv        | Tracked Issues                              |

Figure 9-38. Payment Adjustment Row Action drop-down, Delete

v. Click the Save button. (Figure 9-39)

### 9-18

| Contract Payment      | Estimate Su There are unsaved change              | ×               |               |                              |                               |           |
|-----------------------|---------------------------------------------------|-----------------|---------------|------------------------------|-------------------------------|-----------|
| ✓ 0UG19 - New Cont    | ract                                              |                 |               |                              |                               | ave 🔻 ?   |
| Estimate Number: 0002 | Period End Date: 11/15/2019 12:00:00 AM           | Type: Progress  | Status: Draft |                              | -                             |           |
| General               | ✓ User-Generated Payment Adjust                   | stments         |               |                              |                               |           |
| Notes                 |                                                   |                 |               |                              |                               |           |
| Exceptions            | Q Type search criteria or press Enter             | Advanced SI     | nowing 1 of 1 |                              |                               |           |
| Time Charges          | New                                               |                 |               |                              | 0 added 1 marked for deletion | 0 changed |
| Projects              | Туре А                                            | mount           | Other         | r Payment Adjustment Type    |                               | -         |
| Items                 | Other Contract Adjustment -3                      | 300.00          | 040 - I       | Labor Compliance Deduction   |                               | . ,       |
| Payment Adjustments   | Comments<br>Enter a detailed reason for the Payme | ent Adjustment. |               |                              |                               |           |
| Item Adjustments      | Payment Adjustment ID 0002                        |                 | E             | Distributed By<br>Percentage |                               |           |
|                       | Туре *                                            |                 | т             | Time ID/Description          |                               |           |
|                       | Other Contract Adjustment                         |                 | 1             |                              |                               |           |
|                       | Other Payment Adjustment Type                     |                 | L             | Last Updated By              |                               |           |
|                       | 040 - Labor Compliance Deduction                  |                 | k             | kmcdaniel2@dot.nv.gov        |                               |           |

Figure 9-39. Contract Payment Estimate Save

vi. All Payment Adjustments are REQUIRED to have the supporting documents attached. Click the Row Actions Menu and select Attachments. (Figure 9-40)

| New                               |                     |                          | 0 added 0 marked for deletion 0 changed |
|-----------------------------------|---------------------|--------------------------|-----------------------------------------|
| Туре                              | Amount              | Other Payment Adjustm    | ent Type                                |
| Other Contract Adjustment         | -300.00             | 040 - Labor Compliance I | Actions                                 |
| Comments                          |                     |                          | Contract Adjustment Distribution        |
| Enter a detailed reason for the F | Payment Adjustment. |                          | Delete                                  |
| Payment Adjustment ID             |                     | Distributed By           | Duplicate Row                           |
| 0002                              |                     | Bereentage               | Exclude from Search Results             |
| 0002                              |                     | Fercentage               | Insert Row                              |
| Туре \star 🤝                      |                     | Time ID/Descriptio       | Open Contract Time                      |
| Other Contract Adjustment         |                     | 1                        | Views                                   |
|                                   |                     | ,                        | Attachments                             |
| Other Payment Adjustment Type     | •                   | Last Updated By          | Links                                   |
| 040 - Labor Compliance Deductio   | n 🔻                 | kmcdaniel2@dot.nv        | Tracked Issues                          |

Figure 9-40. Payment Adjustment Row Action drop-down, Attachments

vii. Click the Select File... Button. (Figure 9-41)

Attachments Overview

| ~ | Attachments For Payment Estim       | nate | Adjustment |           | • ?        |
|---|-------------------------------------|------|------------|-----------|------------|
| Q | Type search criteria or press Enter | 2    | Advanced   |           |            |
| S | elect File                          |      |            |           |            |
|   |                                     |      |            | 0 changed | Expand All |

Figure 9-41. Payment Estimate Adjustment Attachment, Select File Button

viii. Go to the appropriate EDOC Contract Files\Contract\Division No. 7 - Construction Pay Estimate and Related Data directory and select the supporting document file, then click the Open button. (Figure 9-42)

g

| 0 Open                                                                                                    |                                        |                    | ×             |
|----------------------------------------------------------------------------------------------------|----------------------------------------|--------------------|---------------|
| ← → ∽ ↑ 📙 « Divisi > 7.9 LD-Payn                                                                                                    | ent Adjustments (Wage Complaint) 🛛 🗸 さ | Search 7.9 LD-Paym | ent Adjus 🔎   |
| Organize 🔻 New folder                                                                                                    |                                        |                    | • 🔳 🕜         |
| Change_Orders                                                                                                    | Name                                   | Date modified      | Туре          |
| Construction Training                                                                                                    | 🔁 Late Payroll Determination Q&D.pdf   | 11/25/2019 1:42 PM | Adobe Acrobat |
| <ul> <li>Payment_Estimates</li> <li>Working Versions</li> <li>Nevada Department of Transportation</li> <li>BI – FieldManager - Contract Agreemen</li> <li>OneDrive - Nevada Department of Trans</li> </ul> |                                        |                    |               |
| This PC                                                                                                    | <                                      |                    | >             |
| File <u>n</u> ame: Late Payroll D                                                                                                    | termination Q&D.pdf v                  | All Files (*.*)    | ~             |
|                                                                                                    |                                        | <u>O</u> pen       | Cancel        |

Figure 9-42. Payment Estimate Adjustment Attachments, File Selection Window

ix. Enter a Description and click the Save button. (Figure 9-43)

| Home   Previous   My Pages                                   |                         |           |                        | Actions       | Pelp    |        |
|--------------------------------------------------------------|-------------------------|-----------|------------------------|---------------|---------|--------|
| Attachments Overview                                         |                         |           |                        |               |         | 9      |
| <ul> <li>Attachments For Payment Estimate Adjustm</li> </ul> | ent                     |           |                        | $\Rightarrow$ | Save    | - ?    |
| Type search criteria or press Enter     Advance Select File  | d Showing 1 of 1        |           |                        |               |         |        |
|                                                              |                         |           | 0 marked for de        | eletion 0     | changed | Expand |
| > Name                                                       | Historical Report       | Size (kb) | Additional Roles Count |               |         |        |
| Late Payroll Determination - Q&D.pdf                         | No                      | 241       | 0                      |               |         |        |
| Description                                                  | Attorney/Client Privile | ge        |                        |               |         | -      |
| Late payroll supporting documentation                        | Q 🗆                     |           |                        |               |         |        |
| gure 9-43. Payment Estimate Adjustment                       |                         |           |                        |               |         |        |

- x. Click the Previous button to return to the User-Generated Payment Adjustment. (Figure 9-43)
- System-Generated Payment Adjustments These include Retainage information for the payment estimate. This information is Read-only. (Figure 9-44)

Contract Payment Estimate Summary

| ✓ 0301B - MATERIAL    | S TESTING 0301B                         |                  |               | Sa                            | ve 🗕      |
|-----------------------|-----------------------------------------|------------------|---------------|-------------------------------|-----------|
| Estimate Number: 0001 | Period End Date: 03/19/2021 12:00:00 AM | Type: Progress   | Status: Draft |                               |           |
| General               | ✓ User-Generated Payment Adjustm        | ents             |               |                               |           |
| Notes                 |                                         |                  |               |                               |           |
| Exceptions            | Q Type search criteria or press Enter   | Advanced         |               |                               |           |
| Time Charges          | New                                     |                  |               | 0 added 0 marked for deletion | 0 changed |
| Projects              | No rows found matching criteria.        |                  |               |                               |           |
| Items                 | ✓ System-Generated Payment Adjust       | stments          |               |                               |           |
| Payment Adjustments   |                                         |                  |               |                               |           |
| Item Adjustments      | Q Type search criteria or press Enter   | Advanced Showing | g 1 of 1      |                               |           |
| Approval Tracking     |                                         |                  |               |                               | 0 changed |
|                       | Туре                                    | Amount           |               |                               | -         |
|                       | Retainage                               | -3,453.54        | L .           |                               |           |
|                       | Time ID Time Description                | on Co            | omments       |                               |           |

Figure 9-44. System-Generated Payment Estimate Adjustments

h. Item Adjustments Tab: This tab is comprised of two sections, User-Generated Quantity-Based Item Adjustments (will NOT be used on contracts where materials are set up) and System-Generated Item Adjustments. (Figure 9-45)

#### Contract Payment Estimate Summary

9

| ✓ 0301B - MATERIAL    | LS TESTING 0301B                                                                                                    | Save 🗸                          |
|-----------------------|----------------------------------------------------------------------------------------------------|---------------------------------|
| Estimate Number: 0001 | Period End Date: 03/19/2021 12:00:00 AM Type: Progress Status: Draft                                                                                                    |                                 |
| General               | ✓ User-Generated Quantity-Based Item Adjustments                                                                                                    |                                 |
| Notes                 |                                                                                                    |                                 |
| Exceptions            | <b>Q</b> Type search criteria or press Enter                                                                                                    |                                 |
| Time Charges          | Select Project Items                                                                                                    | 0 marked for deletion 0 changed |
| Projects              | No rows found matching criteria.                                                                                                    |                                 |
| Items                 | ✓ System-Generated Item Adjustments                                                                                                    |                                 |
| Payment Adjustments   |                                                                                                    |                                 |
| Item Adjustments      | Q Type search criteria or press Enter Z Advanced Showing 8 of 8                                                                                                    |                                 |
| Approval Tracking     |                                                                                                    | 0 changed                       |
|                       | 0010 - 301B6C1C/01 REMOVAL OF COMPOSITE SURF. 526.00000                                                                                                    | 1,225.84 🗨                      |
|                       | 0001 Price Dollar-Based                                                                                                    |                                 |
|                       | Proj Item Num - Proj/Category         Item Description         Quantity           0055 - 301B6C1C/01         PLANTMIX SURFACING (TYPE 2)(         -1,289.00000           Adj ID         Type         Other Item Adjustment Type         Function           0004         Material         Quantity-Based | Amount -128,900.00              |
|                       | 0055 - 301B6C1C/01         PLANTMIX SURFACING (TYPE 2)(         1,289.00000           0002         Price         Dollar-Based                                                                                                    | 2,682.15                        |

Figure 9-45. Item Adjustments

- System-Generated Item Adjustments These include: Stockpile, Overrun, Insufficient Materials (Material), and Fuel and/or Asphalt Escalation (Price) payments or decrements. This information is Read-Only. (Figure 9-45)
- Approval Tracking Tab: The Approval Tracking tab will populate after the payment estimate is submitted for approval and will track the four levels of the approval process: NV L1 Estimate Generator (Office Engineer), NV L2 Estimate Review (Assistant Resident Engineer or Crew Professional Engineer), NV L3 Estimate Approve (Resident Engineer), NV L4 Estimate Final Check (Construction Admin Staff). (Figure 9-46)

9

Contract Payment Estimate Summary

| ✓ 0DM01 - Micro-surfacing, patching and pedestrian improvements |                                        |                |               |           |  |  |
|-----------------------------------------------------------------|----------------------------------------|----------------|---------------|-----------|--|--|
| Estimate Number: 0001                                           | Period End Date: 08/09/2019 4:19:37 PM | Type: Progress | Status: Draft |           |  |  |
| General<br>Notes                                                | Q Type search criteria or press Enter  | Advanced       |               |           |  |  |
| Exceptions                                                      |                                        |                |               | 0 changed |  |  |
| Time Charges                                                    | No rows found matching criteria.       |                |               |           |  |  |
| Projects                                                        |                                        |                |               |           |  |  |
| Items                                                           |                                        |                |               |           |  |  |
| Payment<br>Adjustments                                          |                                        |                |               |           |  |  |
| Item Adjustments                                                |                                        |                |               |           |  |  |
| Approval Tracking                                               |                                        |                |               |           |  |  |

Figure 9-46. Contract Payment Estimate Summary, Approval Tracking Tab - Status Draft

13. Return to the General tab and review the Payment Estimate. (Figure 9-47)

g

| General               | Pay Amount This Contract Payment Estimate Print |                                                 |                        |                     | ntractor                                                                                                    |  |  |
|-----------------------|-------------------------------------------------|-------------------------------------------------|------------------------|---------------------|----------------------------------------------------------------------------------------------------|--|--|
| Notes                 | 308,911.35                                      | &D CONSTRUCTION                                 |                        |                     |                                                                                                    |  |  |
| Exceptions            | Total Pay Amount (All Payment                   | Total Pay Amount (All Payment Estimates) Currer |                        |                     |                                                                                                    |  |  |
| Time Charges          | 308,911.35                                      | 308 911.35 14.556                               |                        |                     |                                                                                                    |  |  |
| Projects              | Too for the American Date                       |                                                 |                        | 0                   | Description of the second second second second second second second second second second second second second s |  |  |
| Items                 | Transfer to Accounting Date                     |                                                 |                        | Contract            | Percent Complete                                                                                                |  |  |
| Payment Adjustments   |                                                 |                                                 |                        | 2.19                |                                                                                                    |  |  |
| Item Adjustments      |                                                 |                                                 |                        | Created E           | Зу                                                                                                    |  |  |
| Approval Tracking     |                                                 |                                                 |                        | kmcdanie            | l2@dot.nv.gov                                                                                                   |  |  |
| Approval fracking     |                                                 |                                                 |                        | Created [           | Date                                                                                                    |  |  |
|                       |                                                 |                                                 |                        | 03/07/202           | 23 6·57·27 ΔΜ                                                                                                   |  |  |
|                       |                                                 |                                                 |                        | 05/01/202           |                                                                                                    |  |  |
|                       | Contract: 0MD02 - District 2 Materia            | als Training Contract                           |                        |                     |                                                                                                    |  |  |
|                       | Payment Est Number: 0001 Pe                     | eriod EndDate: 02/17/202                        | 3 Status: Dra          | ft                  |                                                                                                    |  |  |
|                       | Type: Progress - Progress                       |                                                 |                        |                     | Price – Fuel:                                                                                                   |  |  |
|                       |                                                 | Previous Pay Est                                | This Pay Estimate      | Total (All Pay Est) | Price – Asphalt:                                                                                                |  |  |
|                       | Posted Item Pav:                                | 0.00                                            | 528 000 00             | 528 000 00          | Price – Emulsified                                                                                              |  |  |
|                       | Gross Item Adjustments:                         | 0.00                                            | -201.167.85            | 201.167.85          | Asphalt:                                                                                                    |  |  |
|                       | Gross Item Pay :                                | 0.00                                            | 326.832.15             | 326.832.15          | Values in these lines                                                                                           |  |  |
| Liquidated Damage:    | Participating Item Pay:                         | 0.00                                            | 0.00                   | 0.00                | indicate Fuel Asphalt                                                                                           |  |  |
| Values in this line   | Non-Participating Item Pay:                     | 0.00                                            | 338,807.90             | 336,807.90          | and Emulsified Asphalt                                                                                          |  |  |
| indicate LDs for Main | Cash Retainage:                                 | 0.00                                            | -7,920.80              | -7,920.80           | escalation payments or                                                                                          |  |  |
| Site Time ONLY.       | Liquidated Damage:                              | 0.00                                            | 0.00                   | 0.00                | decrements.                                                                                                    |  |  |
| Other Contract Adj.:  | Other Contract Adjustments:                     | 0.00                                            | -10,000.00             | -10,000.00          |                                                                                                    |  |  |
| Values in this line   | Total Pay Amount:                               | 0.00                                            | 308,911.35             | 308,911.35          | Insufficient Material:                                                                                          |  |  |
| indicate NDOT         |                                                 |                                                 |                        |                     | indicate amount being                                                                                           |  |  |
| Liquidated Damages    | Item Adjustment Type                            | Previous Pay Est                                | This Pay Estimate      | Total (All Pay Est) | withheld due to                                                                                                 |  |  |
| for the following:    | Overrun:                                        | 0.00                                            | 0.00                   | 0.00                | insufficient Material                                                                                           |  |  |
| Environmental,        | Price - Fuel:                                   | 0.00                                            | -24,219.42             | -24,219.42          | Corte                                                                                                    |  |  |
| Materials, Lane       | Price - Asphalt:                                | 0.00                                            | -1,948.43              | -1,948.43           | Certs.                                                                                                    |  |  |
| Closures, and Penalty | Price - Emulsified Asphalt:                     | 0.00                                            | 0.00                   | 0.00                | <ul> <li>Material Credit:</li> </ul>                                                                            |  |  |
| for Labor Compliance. | Insufficient Material:                          | 0.00                                            | <del>-175,000.00</del> | -175,000.00         | Values in this line                                                                                             |  |  |
|                       | Material Credit:                                | 0.00                                            | 0.00                   | 0.00                | indicate when an                                                                                                |  |  |
|                       | Construction Stockpile:                         | 0.00                                            | 0.00                   | 0.00                | Insufficient Material                                                                                           |  |  |
|                       | Other Item Adjustments:                         | 0.00                                            | 0.00                   | 0.00                | Cert has been satisfied                                                                                         |  |  |
|                       | Gross Item Adjustments:                         | 0.00                                            | -201,167.85            | -201,167.85         | and amount has been                                                                                             |  |  |

Figure 9-47. Contract Payment Estimate Summary, General tab after Adjustments

**Note:** A DRAFT copy of the Payment Estimate for Contractor report can be created from the Global Actions Menu. Refer to the Section, Executing A Draft Payment Estimate for Contractor Report, in this Chapter of the AWP User Guide for details.

14. Click the Contract Payment Estimate Summary Component Action drop-down and select Submit for Approval. (Figure 9-48)

credited.

| ✓ 0DM01 - Micro-surfacing, patching and pedestrian improvements |                                           |               |                                      |        |   |  |
|-----------------------------------------------------------------|-------------------------------------------|---------------|--------------------------------------|--------|---|--|
| Estimate Number: 0001                                           | Period End Date: 07/26/2019 9:37:29 AM    | Type: Progres | Actions                              |        | X |  |
| General                                                         | Pay Amount This Contract Payment Estimate |               | There are no actions available.      |        |   |  |
| Notes                                                           | 90,045.80                                 |               | Tasks                                |        |   |  |
| 110103                                                          |                                           |               | Submit for Approval                  |        |   |  |
| Exceptions                                                      | Total Pay Amount (All Payment Estimates)  |               | Views                                |        |   |  |
| Time Charges                                                    | 90,045.80                                 |               | Attachments                          |        |   |  |
| Projects                                                        |                                           |               | Issues                               |        |   |  |
|                                                                 | Transfer to Accounting Date               |               | Links                                |        |   |  |
| Items                                                           |                                           |               | Reports                              |        |   |  |
| Payment                                                         |                                           |               | Payment Estimate Report              |        |   |  |
| Adjustments                                                     |                                           |               | Historical Reports                   |        |   |  |
| Item Adjustments                                                |                                           |               | Insufficient Materials Report        |        |   |  |
| A second Testine                                                |                                           |               | Items with Unpaid Placed Quantities  |        |   |  |
| Approval fracking                                               |                                           |               | Payment Estimate for Contractor      |        |   |  |
|                                                                 |                                           |               | Doviment Ectimate Cummany By Droject | Doport |   |  |

Figure 9-48. Contract Payment Estimate Summary Component Action Drop-down

15. The Approval Tracking Tab is now populated with the four Approval Levels. (Figure 9-49)

| Contract Payment               | Estimate Summa                                    | ary                  |                                                                  |                  |           |
|--------------------------------|---------------------------------------------------|----------------------|------------------------------------------------------------------|------------------|-----------|
| ✓ 0DM01 - Micro-surf           | acing, patching and pe                            | destrian improvement | ts                                                               |                  | Save 🔻 ?  |
| Estimate Number: 0001          | Period End Date: 07/26/2                          | 2019 5:25:26 PM Ty   | pe: Progress Status: Pending                                     | Approval         |           |
| General<br>Notes<br>Exceptions | Q Type search criteri<br>The previously highlight | ia or press Enter    | Advanced Showing 4 of 4<br>nt search results. Show previously hi | ghlighted row. 🗙 |           |
| Time Charges                   |                                                   |                      |                                                                  |                  | 0 changed |
| Projects                       | Approval Level                                    | Approval Level R     | Role Name                                                        | Decision         | -         |
| Items                          |                                                   | 1 NV L1 Estimate G   | enerator                                                         | Pending Approval |           |
| Payment Adjustments            | Approval Date                                     | Comments             |                                                                  |                  |           |
| Item Adjustments               |                                                   | Q                    |                                                                  |                  |           |
| Approval Tracking              |                                                   | 2 NV L2 Estimate Re  | eview                                                            |                  | •         |
|                                |                                                   | Q                    |                                                                  |                  |           |
|                                |                                                   | 3 NV L3 Estimate Ap  | pprove                                                           |                  | -         |
|                                |                                                   | Q                    |                                                                  |                  |           |
|                                |                                                   | 4 NV L4 Estimate Fi  | inal Check                                                       |                  | •         |
|                                |                                                   | Q                    |                                                                  |                  |           |

Figure 9-49. Contract Payment Estimate Summary, Approval Tracking Tab - Status Pending Approval

### PAYMENT ESTIMATE REVIEW AND APPROVE PROCESS

When a payment estimate is Submitted for Approval it goes through a four-level Review and Approval process. This process obtains the federally required payment estimate signatures.

If a payment estimate is Rejected at any level the entire review/approval process stops. At this point the payment estimate can be set back to a 'Draft' status so that it can be corrected (see Section, Edit Rejected or Draft Payment Estimate in this Chapter) or the payment estimate can be deleted. Deleting a payment estimate is only requried when a new DWR(s) needs to be included in the estimate, an existing DWR associated with the payment estimate needs to be edited, or a Daily Diary associated with the payment estimate needs to be edited.

When the payment estimate is corrected and/or recreated and re-submitted for approval, it starts the review/approval process over at the first level and must be reviewed/approved at all four levels.

### LEVEL 1 ESTIMATE REVIEW AND APPROVAL

1. Click the Home button and confirm the current role is NV L1 Estimate Generator. (Figure 9-50)

| Home             | •             | Previous                     | - | My Pages | - |
|------------------|---------------|------------------------------|---|----------|---|
| Switch           | Rol           | в                            |   |          |   |
| Andrew<br>NV Cre | Lawn<br>w Off | ence<br>fice<br>ite Generato | < | <u></u>  |   |
| NV L2 E          | stima         | te Review                    |   |          |   |
| NV L3 E          | stima         | ate Approve                  |   |          |   |
| NV Rea           | dOnly         | 1                            |   |          |   |

Ą

Figure 9-50. Home Button and Current Role

2. Under the Construction Component, click the Payment Estimate Approval Decisions. (Figure 9-51)

| ✓ Construction                      |
|-------------------------------------|
| Contract Administration             |
| Contract Progress                   |
| Contract Time                       |
| Payment Estimate Accounting         |
| Payment Estimate Approval Decisions |
| Payment Estimates                   |
| Figure 9-51, Construction Component |

3. Review the estimate by clicking the Estimate Number hyperlink. (Figure 9-52)

Payment Estimate Approval Decision Overview

| ✓ Payment Estimate Appr         | oval Decision                   |                |          |          | Save 🔻 ?  |
|---------------------------------|---------------------------------|----------------|----------|----------|-----------|
| Q Type search criteria or press | Enter <i>S</i> Advanced showing | ig 1 of 1      |          |          |           |
|                                 |                                 |                |          |          | 1 changed |
| Contract ID                     | Estimate Number                 | Exceptions     | Amount   | Туре     | •         |
| 0DM01                           | 0001                            | Yes            | 1,024.49 | Progress |           |
| Period End Date                 |                                 |                |          |          |           |
| 08/09/2019 4:19:37 PM           |                                 |                |          |          |           |
| Approval Decision               | Approval Role                   | Approval Level | Comments |          |           |
| Pending Approval                | NV L1 Estimate Generator        |                | 1        |          | Q         |

Figure 9-52. Payment Estimate Approval Decision Overview, Estimate Number Link

4. After reviewing the payment estimate, navigate back to the Payment Estimate Approval Decision Overview (steps 1 and 2 of this section) and update the Approval Decision field using the drop-down. (Figure 9-53) If the payment estimate is rejected, a detailed comment is required. (Figure 9-54)

9-26

| Payment Estimate                                                                                                    | Approva There are unsaved | changes.             |               | ×                       |              |
|----------------------------------------------------------------------------------------------------|---------------------------|----------------------|---------------|-------------------------|--------------|
| ✓ Payment Estimate Apple Apple A | oproval Decision          |                      |               | <b>C</b>                | Save 🔻 ?     |
|                                                                                                    |                           |                      |               |                         | -            |
| Q Type search criteria or pr                                                                                                    | ess Enter 🥒 Advanced s    | howing 1 of 1        |               |                         |              |
|                                                                                                    |                           |                      |               |                         | 1 changed    |
| Contract ID                                                                                                    | Estimate Number           | Exceptions           | Amount        | Туре                    | •            |
| 0DM01                                                                                                    | 0001                      | Yes                  | 1,024.49      | Progress                |              |
| Period End Date                                                                                                    |                           |                      |               |                         |              |
| 08/09/2019 4:19:37 PM                                                                                                    |                           |                      |               |                         |              |
| Approval Decision                                                                                                    | Approval Role             | Approval Level       | Comments      |                         |              |
| Approve                                                                                                    | NV L1 Estimate Generator  |                      | 1             |                         | Q            |
| Approve <                                                                                                    |                           |                      |               |                         |              |
| Pending Approval                                                                                                    |                           |                      |               |                         |              |
| Reject                                                                                                    |                           |                      |               |                         |              |
| Figure 9-53 Payment                                                                                                    | Estimate Annroval Decisio | n Summary Approv     | ۵             |                         |              |
| rigure 5-55. r dyment                                                                                                    |                           | on ourninary, Approv | 6             |                         |              |
| Payment Estimate                                                                                                    | Approva There are unsaved | changes.             |               | ×                       |              |
| ✓ Payment Estimate Apple Apple A | pproval Decision          |                      |               |                         | Save V ?     |
|                                                                                                    |                           |                      |               |                         |              |
| O Type search criteria or pr                                                                                                    | ess Enter 🖉 Advanced      | howing 1 of 1        |               |                         |              |
| - Type course of the                                                                                                    | oo ciiloi D               | nowing for f         |               |                         |              |
|                                                                                                    |                           |                      |               |                         | 1 changed    |
| Contract ID                                                                                                    | Estimate Number           | Exceptions           | Amount        | Туре                    | •            |
| 0DM01                                                                                                    | 0001                      | Yes                  | 1,024.49      | Progress                |              |
| Period End Date                                                                                                    |                           |                      |               | 1                       |              |
| 08/09/2019 4:19:37 PM                                                                                                    |                           |                      |               | N                       |              |
| Approval Decision                                                                                                    | Approval Role             | Approval Level       | Comments*     |                         |              |
| Reject                                                                                                    | NV L1 Estimate Generator  |                      | 1 When paymen | t estimate is rejected, | comments are |

Figure 9-54. Payment Estimate Approval Decision Summary, Reject

5. Click the Save button. (Figures 9-53 and 9-54)

 $\sim$ 

Approve Pending Approval Reject

6. To review the Approval Progression, navigate to the Approval Tracking tab (Step 9 of the Add an Estimate section). (Figure 9-55)

#### Contract Payment Estimate Summary

g

| V 0DM01 - Micro-sur   | facing, patching and pedes | strian improvements         |                            |                  | Save 🗸 🤇  |
|-----------------------|----------------------------|-----------------------------|----------------------------|------------------|-----------|
| Estimate Number: 0001 | Period End Date: 08/09/201 | 9 4:19:37 PM Type: Progress | s Status: Pending Approval |                  |           |
| General               |                            |                             |                            |                  |           |
| Notes                 | Q Type search criteria or  | press Enter 🥒 Advanced      | Showing 4 of 4             |                  |           |
| Exceptions            |                            |                             |                            |                  | 0 changed |
| Time Charges          | Approval Level             | Approval Level Role         | Name                       | Decision         | •         |
| Projects              | 1                          | NV L1 Estimate Generator    | Benjamin Schober           | Approve          |           |
| Items                 | Approval Date              | Comments                    |                            |                  |           |
| Payment Adjustments   | 08/14/2019 4:06:38 PM      | ଷ୍                          |                            |                  |           |
| Item Adjustments      | 2                          | NV L2 Estimate Review       |                            | Pending Approval | -         |
| Approval Tracking     |                            | Q                           |                            |                  |           |
|                       |                            |                             |                            |                  |           |
|                       | 3                          | NV L3 Estimate Approve      |                            |                  | •         |
|                       |                            | ଷ୍                          |                            |                  |           |
|                       | 4                          | NV L4 Estimate Final Check  |                            |                  | -         |
|                       |                            | Q                           |                            |                  |           |

Figure 9-55. Contract Payment Estimate Summary, Approval Tracking

### LEVEL 2 ESTIMATE REVIEW AND APPROVAL

1. Click the Home button and confirm the current role is NV L2 Estimate Review. (Figure 9-56)

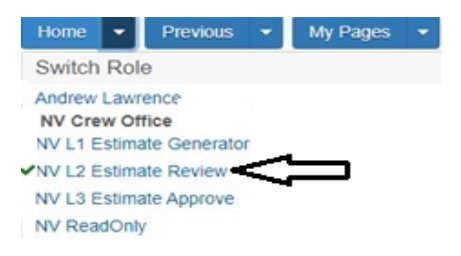

Figure 9-56. Home Button and Current Role

2. Under the Construction Component, click the Payment Estimate Approval Decisions. (Figure 9-57)

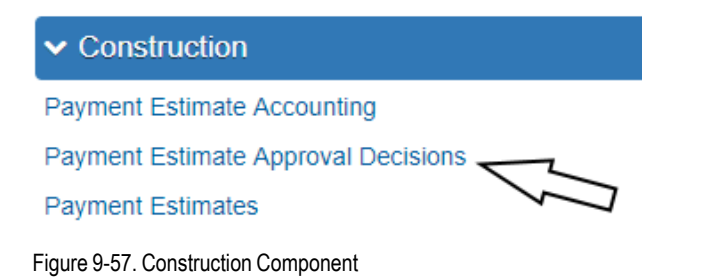

3. Review the estimate by clicking the Estimate Number link. (Figure 9-58)

Payment Estimate Approval Decision Overview

| ✓ Payment Estimate App        | proval Decision         |                |          |          | Save 🔻 ?  |
|-------------------------------|-------------------------|----------------|----------|----------|-----------|
| Q Type search criteria or pre | ss Enter 🥒 Advanced sho | wing 1 of 1    |          |          |           |
|                               |                         |                |          |          | 1 changed |
| Contract ID                   | Estimate Number         | Exceptions     | Amount   | Туре     | •         |
| 0DM01                         | 0001                    | Yes            | 1,024.49 | Progress |           |
| Period End Date               |                         |                |          |          |           |
| 08/09/2019 4:19:37 PM         |                         |                |          |          |           |
| Approval Decision             | Approval Role           | Approval Level | Comments |          |           |
| Pending Approval              | NV L2 Estimate Review   |                | 2        |          | Q         |

Figure 9-58. Payment Estimate Approval Decision Overview, Estimate Number Link

4. After reviewing the payment estimate, navigate back to the Payment Estimate Approval Decision Overview (steps 1 and 2 of this section) and update the Approval Decision field using the drop-down. (Figure 9-59) If the payment estimate is rejected, a detailed comment is required. (Figure 9-60)

| Payment Estimate                                                                                                    | ayment Estimate Approva <sup>There are unsaved changes.</sup> |                    |   |                        |                      |                 |      |         |
|----------------------------------------------------------------------------------------------------|---------------------------------------------------------------|--------------------|---|------------------------|----------------------|-----------------|------|---------|
| ✓ Payment Estimate Apple Apple A | pproval Decision                                              |                    |   |                        |                      | $\leq$          | Save | - ?     |
| Q Type search criteria or pr                                                                                                    | ress Enter 🥒 Advanced                                         | Showing 1 of 1     |   |                        |                      | -               |      |         |
| Contract ID                                                                                                    | Estimata Number                                               | Executions         |   | Amount                 | Turpo                |                 | 1    | changed |
| 0DM01<br>Period End Date                                                                                                    | O001                                                          | Yes                |   | 1,024.49               | Progress             |                 |      | •       |
| 08/09/2019 4:19:37 PM<br>Approval Decision                                                                                                    | Approval Role                                                 | Approval Level     |   | Comments               |                      |                 |      |         |
| Approve Approve                                                                                                    | NV L2 Estimate Review                                         |                    | 2 |                        |                      |                 | ଷ    |         |
| Pending Approval<br>Reject                                                                                                    |                                                               |                    |   |                        |                      |                 |      |         |
| Figure 9-59. Payment E                                                                                                    | Estimate Approval Decisio                                     | n Summary, Approve |   |                        |                      |                 |      |         |
| Payment Estimate                                                                                                    | Approva There are unsaved                                     | changes.           |   |                        | ×                    |                 |      |         |
| ✓ Payment Estimate Apple Apple A | oproval Decision                                              |                    |   |                        |                      |                 | Save | • ?     |
| Q Type search criteria or pr                                                                                                    | ess Enter 🥒 Advanced s                                        | howing 1 of 1      |   |                        |                      |                 |      |         |
|                                                                                                    |                                                               |                    |   |                        |                      |                 | 1    | changed |
| Contract ID                                                                                                    | Estimate Number                                               | Exceptions         |   | Amount                 | Туре                 |                 |      | -       |
| 0DM01                                                                                                    | 0001                                                          | Yes                |   | 1,024.49               | Progress             |                 |      |         |
| Period End Date                                                                                                    |                                                               |                    |   |                        | $\wedge$             |                 |      |         |
| 08/09/2019 4:19:37 PM                                                                                                    |                                                               |                    |   |                        | $\sim$               |                 |      |         |
| Approval Decision                                                                                                    | Approval Role                                                 | Approval Level     |   | Comments* Z            |                      |                 |      |         |
| Reject                                                                                                    | NV L2 Estimate Review                                         |                    | 2 | When payment required. | estimate is rejected | I, comments are | ତ୍   |         |
| Pending Approval                                                                                                    |                                                               |                    |   |                        |                      |                 |      |         |
| Reject                                                                                                    |                                                               |                    |   |                        |                      |                 |      |         |

Figure 9-60. Payment Estimate Approval Decision Summary, Reject

5. Click the Save button. (Figures 9-59 and 9-60)

6. To review the Approval Progression, navigate to the Approval Tracking tab by clicking Home and then the Payment Estimates link. (Figure 9-61)

### Construction

9

Payment Estimate Accounting

Payment Estimate Approval Decisions

Payment Estimates

Figure 9-61. Construction Component

7. In the search box, enter the Contact Number, hit enter, or select Show first 10. Then, click the Estimate Number. (Figure 9-62)

Contract Payment Estimate Overview

| ✓ Contract Pa | ayment Estimate Overvie | w                  |            |                 | ▼ ?       |
|---------------|-------------------------|--------------------|------------|-----------------|-----------|
| Q Type search | criteria or press Enter | Advanced Showing 1 | of 1       |                 |           |
|               |                         |                    |            |                 | 0 changed |
| Contract ID   | Estimate Number         | Status             | Exceptions | Current Pay Amo | •         |
| 0DM01         | 0001                    | Pending Approval   | Yes        | 1,024.49        |           |
| Туре          | ST Period End D         | ate                |            |                 |           |
| Progress      | 08/09/2019 4:1          | 19:37 PM           |            |                 |           |

Figure 9-62. Contract Payment Estimate Overview

#### 8. Click the Approval Tracking tab. (Figure 9-63)

Contract Payment Estimate Summary

| ✓ 0DM01 - Micro-surf           | acing, patching and pede    | strian improvements        |                            |                  | Save 🔻 ?  |
|--------------------------------|-----------------------------|----------------------------|----------------------------|------------------|-----------|
| Estimate Number: 0001          | Period End Date: 08/09/2019 | 2:13:24 PM Type: Progres   | s Status: Pending Approval |                  |           |
| General<br>Notes<br>Exceptions | Q Type search criteria or   | press Enter 🥑 Advanced     | Showing 4 of 4             |                  | 0 changed |
| Time Charges                   | Approval Level              | Approval Level Role        | Name                       | Decision         | •         |
| Projects                       | 1                           | NV L1 Estimate Generator   | Benjamin Schober           | Approve          |           |
| Items                          | Approval Date               | Comments                   |                            |                  |           |
| Payment Adjustments            | 08/21/2019 2:27:26 PM       | Q                          |                            |                  |           |
| Item Adjustments               | 2                           | NV L2 Estimate Review      | Rob Liebherr               | Approve          | •         |
| Approval Tracking              | 08/21/2019 3:18:05 PM       | Q                          |                            |                  |           |
|                                | 3                           | NV L3 Estimate Approve     |                            | Pending Approval | •         |
|                                |                             | Q                          |                            |                  |           |
|                                | 4                           | NV L4 Estimate Final Check |                            |                  | •         |
|                                |                             | Q                          |                            |                  |           |

Figure 9-63. Contract Payment Estimate Summary, Approval Tracking

### LEVEL 3 ESTIMATE REVIEW AND APPROVAL

1. Click the Home button and confirm the current role is NV L3 Estimate Approve. (Figure 9-64)

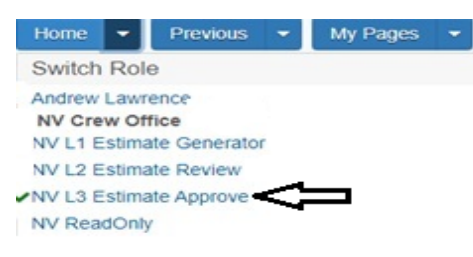

Figure 9-64. Home Button and Current Role

2. Under the Construction Component, click the Payment Estimate Approval Decisions. (Figure 9-65)

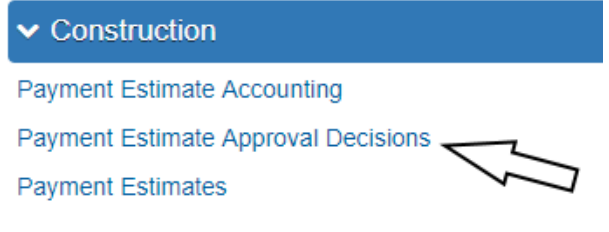

Figure 9-65. Construction Component

3. Review the estimate by clicking the Estimate Number hyperlink. (Figure 9-66)

Payment Estimate Approval Decision Overview

| ✓ Payment Estimate Appr         | oval Decision          |                |          |          | Save 🔻 ?  |
|---------------------------------|------------------------|----------------|----------|----------|-----------|
| Q Type search criteria or press | Enter / Advanced Showi | ng 1 of 1      |          |          |           |
|                                 |                        |                |          |          | 1 changed |
| Contract ID                     | Estimate Number        | Exceptions     | Amount   | Туре     | •         |
| 0DM01                           | 0001                   | Yes            | 1,024.49 | Progress |           |
| Period End Date                 |                        |                |          |          |           |
| 08/09/2019 4:19:37 PM           |                        |                |          |          |           |
| Approval Decision               | Approval Role          | Approval Level | Comments |          |           |
| Pending Approval                | NV L3 Estimate Approve |                | 3        |          | Q         |

Figure 9-66. Payment Estimate Approval Decision Overview, Estimate Number Link

 After reviewing the payment estimate, navigate back to the Payment Estimate Approval Decision Overview (steps 1 and 2 of this section) and update the Approval Decision field using the drop-down. (Figure 9-67) If the payment estimate is rejected, a detailed comment is required. (Figure 9-68)

g

| Payment Estimate Approva There are unsaved changes. |                                      |                  |          |          |  |           |  |  |  |  |
|-----------------------------------------------------|--------------------------------------|------------------|----------|----------|--|-----------|--|--|--|--|
| ✓ Payment Estimate Appro                            | ✓ Payment Estimate Approval Decision |                  |          |          |  |           |  |  |  |  |
| Q Type search criteria or press                     | Enter  Advanced Showing              | 1 of 1           |          |          |  | 1 changed |  |  |  |  |
| Contract ID                                         | Estimate Number                      | Exceptions       | Amount   | Туре     |  | -         |  |  |  |  |
| 0DM01                                               | 0001                                 | Yes              | 1,024.49 | Progress |  |           |  |  |  |  |
| Period End Date                                     |                                      |                  |          |          |  |           |  |  |  |  |
| 08/09/2019 4:19:37 PM<br>Approval Decision          | Approval Role                        | Approval Level   | Comments |          |  |           |  |  |  |  |
| Approve                                             | NV L3 Estimate Approve               | 3                |          |          |  | Q         |  |  |  |  |
| Pending Approval                                    |                                      |                  |          |          |  |           |  |  |  |  |
| Reject                                              |                                      |                  |          |          |  |           |  |  |  |  |
| Figure 9-67. Payment Est                            | imate Approval Decision S            | Summary, Approve |          |          |  |           |  |  |  |  |

| Payment Estimate            | Approva There are unsaved of | changes.       |   |              | ×                                  |      |         |
|-----------------------------|------------------------------|----------------|---|--------------|------------------------------------|------|---------|
| ✓ Payment Estimate A        | pproval Decision             |                |   |              |                                    | Save | • ?     |
| Q Type search criteria or p | ress Enter 🥒 Advanced sh     | lowing 1 of 1  |   |              |                                    |      |         |
|                             |                              |                |   |              |                                    | 1 (  | changed |
| Contract ID                 | Estimate Number              | Exceptions     |   | Amount       | Туре                               |      | -       |
| 0DM01                       | 0001                         | Yes            |   | 1,024.49     | Progress                           |      |         |
| Period End Date             |                              |                |   |              | $\sim$                             |      |         |
| 08/09/2019 4:19:37 PM       |                              |                |   |              | $\sim$                             |      |         |
| Approval Decision           | 3 Approval Role              | Approval Level |   | Comments*    |                                    |      |         |
| Reject                      | NV L3 Estimate Approve       |                | 3 | When payment | estimate is rejected, comments are | Q    |         |
| Approve                     |                              |                |   | roquirou.    |                                    |      |         |
| Pending Approval            |                              |                |   |              |                                    |      |         |
| Reject                      | $\triangleleft$              |                |   |              |                                    |      |         |

Figure 9-68. Payment Estimate Approval Decision Summary, Reject

- 5. Click the Save button. (Figures 9-67 and 9-68)
- 6. To review the Approval Progression, navigate to the Approval Tracking tab by clicking Home and then the Payment Estimates link. (Figure 9-69)

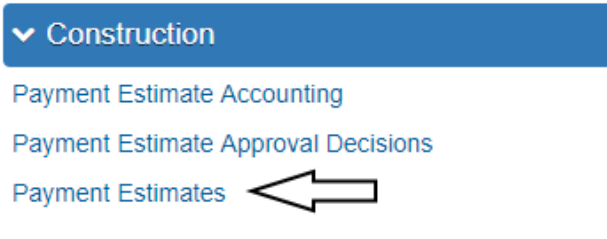

Figure 9-69. Construction Component

7. In the search box, enter the Contact Number, hit enter, or select Show first 10. Then, click the Estimate Number. (Figure 9-70)

#### Contract Payment Estimate Overview

| <ul> <li>Contract Pay</li> </ul> | ✓ Contract Payment Estimate Overview |                    |            |                 |           |
|----------------------------------|--------------------------------------|--------------------|------------|-----------------|-----------|
| Q Type search c                  | riteria or press Enter 🥒             | Advanced Showing 1 | of 1       |                 |           |
|                                  |                                      |                    |            |                 | 0 changed |
| Contract ID                      | Estimate Number                      | Status             | Exceptions | Current Pay Amo | -         |
| 0DM01                            | 0001                                 | Pending Approval   | Yes        | 1,024.49        |           |
| Туре                             | Period End D                         | ate                |            |                 |           |
| Progress 🗸                       | 08/09/2019 4:1                       | 19:37 PM           |            |                 |           |

Figure 9-70. Contract Payment Estimate Overview

#### 8. Click the Approval Tracking tab. (Figure 9-71)

Contract Payment Estimate Summary

| V 0DM01 - Micro-surfa | acing, patching and pede         | strian improvements        |                            |                  | Save 🔻 ?  |
|-----------------------|----------------------------------|----------------------------|----------------------------|------------------|-----------|
| Estimate Number: 0001 | Period End Date: 08/09/201       | 9 2:13:24 PM Type: Progres | s Status: Pending Approval |                  |           |
| General               |                                  |                            |                            |                  |           |
| Notes                 | <b>Q</b> Type search criteria or | press Enter Advanced       | Showing 4 of 4             |                  |           |
| Exceptions            |                                  |                            |                            |                  | 0 changed |
| Time Charges          | Approval Level                   | Approval Level Role        | Name                       | Decision         | •         |
| Projects              | 1                                | NV L1 Estimate Generator   | Benjamin Schober           | Approve          |           |
| Items                 | Approval Date                    | Comments                   |                            |                  |           |
| Payment Adjustments   | 08/21/2019 2:27:26 PM            | Q                          |                            |                  |           |
| Item Adjustments      | 2                                | NV L2 Estimate Review      | Rob Liebherr               | Approve          | -         |
| Approval Tracking     | 08/21/2019 3:18:05 PM            | Q                          |                            |                  |           |
|                       | 3                                | NV L3 Estimate Approve     | Jessica Downing            | Approve          | -         |
|                       | 08/21/2019 3:36:58 PM            | Ð                          |                            |                  |           |
|                       | 4                                | NV L4 Estimate Final Check |                            | Pending Approval | -         |
|                       |                                  | Q                          |                            |                  |           |

Figure 9-71. Contract Payment Estimate Summary, Approval Tracking

### LEVEL 4 ESTIMATE REVIEW AND APPROVAL

Level 4 estimate review is completed by Construction Admin Section. When the payment estimate is Approved at this level it is submitted for contractor payment.

**Note:** Please ensure that the Office Engineer is in the office to answer any bi-weekly contractor payment estimate questions that may require corrections before the Construction Admin Section will approve the Payment Estimate. Remember that the Construction Admin Section is processing contracts statewide and may not be able to review the Payment Estimate until Friday.

# EXECUTING AND SAVING THE APPROVED PAYMENT ESTIMATE FOR CONTRACTOR REPORT

The approved Payment Estimate for Contractor report is the NDOT report that shows the four levels of Approval Decisions for the estimate. This report MUST be saved to the Contract Files\Contract\07 Estimates\7.1 Pay Est Reports directory, per federal requirements, prior to the creation of the next payment estimate.

1. Confirm current role is set to NV Crew Office. (Figure 9-72)

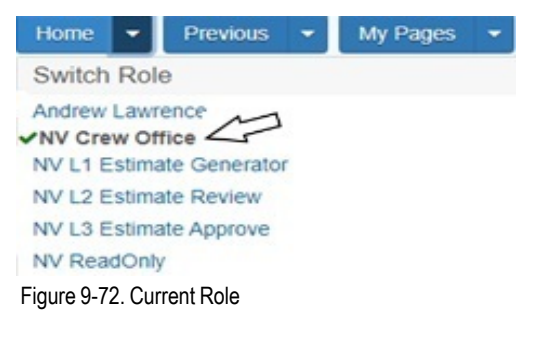

2. From the Payment Estimates tab in Contract Progress Summary, click Show first 10 (if visible) or enter the estimate number in the Search field. (Figure 9-73)

| Contract Progress   | Summary                                                     |                                 |
|---------------------|-------------------------------------------------------------|---------------------------------|
| ✓ Contract: 0DM01 - | Micro-surfacing, patching and pedestrian improvements       | Save 🔻 ?                        |
| General             |                                                             |                                 |
| Financials          | Q Type search criteria or press Enter Advanced              |                                 |
| Daily Work Reports  | $\Delta$                                                    | 0 marked for deletion 0 changed |
| Diaries             | Enter search criteria above to see results or Show first 10 |                                 |
| Diary Adjustments   |                                                             |                                 |
| Payment Estimates   |                                                             |                                 |
| Contractors         |                                                             |                                 |
| Change Orders       |                                                             |                                 |

Figure 9-73. Contract Progress Summary: Payment Estimate Search

3. Click the Payment Estimate Row Actions drop-down on the Payment Estimate and click the Payment Estimate for Contractor report, under Reports . (Figure 9-74)

Contract Progress Summary

| ✓ Contract: 0DM01 - I | Nicro-surfacing, pat | tching and pede     | estrian improvements |                          | Save 🔻 ?                      |
|-----------------------|----------------------|---------------------|----------------------|--------------------------|-------------------------------|
| General               | Q Type search cri    | teria or press Ente | Advanced Sho         | wing 2 of 2              |                               |
| Daily Work Reports    |                      |                     |                      | 0                        | marked for deletion 0 changed |
| Diaries               | Estimate Num         | Status              | Exceptions           | Current Pay A Type       | <b>T</b>                      |
| Diary Adjustments     | 0002                 | Approved            | Yes                  | Actions                  | A                             |
| Payment Estimates     | Period End Date      |                     |                      | Exclude from Search R    | tesults 4                     |
| Contractors           | 08/09/2019 8:41:49   | PM                  |                      | Open                     |                               |
| Change Orders         | 0001                 | Approved            | Yes                  | Views                    |                               |
| Contract Adjustments  | 07/26/2019 5:25:26   | PM                  |                      | Links                    |                               |
| Item Adjustments      | 01120/2010 0.20.20   |                     |                      | Tracked Issues           |                               |
|                       |                      |                     |                      | Reports                  |                               |
| Agency Views          |                      |                     |                      | Insufficient Materials R | eport                         |
| Mix Designs           |                      |                     |                      | Payment Estimate for 0   | Contractor                    |
| Weekly Report Of Time |                      |                     |                      | Payment Estimate Rep     | ort                           |
| Charges               |                      |                     |                      | Summary By Project R     | eport                         |

Figure 9-74. Select Payment Estimate for Contractor Report

4. Accept all Default values in the Generate Report - Payment Estimate for Contractor Report window and click the Execute button. (Figure 9-75)

Generate Report

| <ul> <li>Generate Report - Payment Estimate for Contractor</li> </ul> |                            | Execute   | • ?        |
|-----------------------------------------------------------------------|----------------------------|-----------|------------|
| Settings Output Options   4 of 5                                      |                            | $\Lambda$ | <b>+ +</b> |
| Output Type                                                           | Report Layout Source       |           |            |
| Generate as PDF                                                       | Base                       |           |            |
| Download PDF                                                          | <ul> <li>Custom</li> </ul> |           |            |
| Generate as HTML                                                      | O Test                     |           |            |
| Generate Available Data Output                                        |                            |           |            |
|                                                                       |                            |           |            |
|                                                                       |                            |           |            |

Figure 9-75. Generate Payment Estimate for Contractor Report

5. The Approved Payment Estimate for Contractor report opens in a new browser window. (Figure 9-76)

| P Generate Report   AASH | ITOWare 🛛 🗙 🚱 Ge        | enerate                   |                                  |                             |            | - 0          | ×      |
|--------------------------|-------------------------|---------------------------|----------------------------------|-----------------------------|------------|--------------|--------|
| - > C 🏠 🔒                | nevadadot-pr-test.in    | nfotechfl.com/Report@     | eneration/Generate?Guid=1        | a51daf9-b9a9-4733-81f5-7396 | 5da 🕁 🗡    | 0            | ) ÷    |
| Apps 🕞 Bing 🄀            | Google Maps 🛛 🐱 We      | ells Fargo 📝 WCCU         | 👤 DS 📴 CL 📴 TRT Pre              | view 🚯 TRT SharePoint       | »          | , Other book | kmarks |
|                          | 7                       | Nevada D                  | enartment of Transnor            | tation                      |            |              | •      |
|                          | EVADA<br>DOT            | Nevada B                  | epartment of Transpor            | 00/07/0040 4                | 0.00.54 PM |              |        |
|                          |                         | Paym                      | ent Estimate for Contractor      | 08/2//2019 1                | 0:23:54 PW |              |        |
| Cont                     | tract: 0DM01            | Micro-surfacing, patcl    | ning and pedestrian improvemen   | ts                          |            |              |        |
| Estin                    | mate Number: 2          |                           | Prime Contracto                  | r: SIERRA NEVADA CONSTRUCT  | ION        |              |        |
| Estin                    | mate Type: Progress -   | Progress                  | Address                          | 3:                          |            |              |        |
| Estin                    | mate Status: Approved   | I                         |                                  |                             |            |              |        |
| Estin                    | mate Period End Date:   | 8/9/2019                  |                                  |                             |            |              |        |
| Prev                     | vious Period End Date:  | 7/26/2019                 |                                  |                             |            |              |        |
| Distr                    | rict: D2 - D2           | Rout                      | e: SR529-1                       |                             |            |              |        |
| Loca                     | ation: SR 529, South Ca | arson Street, from Overla | nd Street to Fairview Drive      |                             |            |              |        |
| Awa                      | arded Amount:           | \$1,301,374.07            | Current Contract Amount:         | \$1,301,374.07              |            |              |        |
| Per                      | cent Complete (Dollar)  | 8.54%                     | Remaining Contract Value         | : \$1,190,246.84            |            |              |        |
| Cor                      | ntract Time             |                           |                                  |                             |            |              |        |
| Day                      | s Charged on Estimat    | e: Dag                    | s Charged to Date:               | Percent Complete (Time):    | 2.22%      |              |        |
| Con                      | ntract Projects:        |                           |                                  |                             |            |              |        |
|                          | Project ID              |                           | Descriptio                       |                             |            |              |        |
|                          | DM016C1C                | Micro-surfacing, Plantmix | , patching and pedestrian improv | ements.                     |            |              |        |
|                          | DM016C3C                | Micro-surfacing, Plantmix | , patching and pedestrian improv | ements.                     |            |              | -      |

Figure 9-76. Approved Payment Estimate for Contractor Report

- 6. Print the report to a PDF file, following the browser print options, and save to the Contract Files\Contract\07 Estimates\7.1 Pay Est Reports directory.
- 7. Close the browser tab.

g

8. Click the Previous button to return back to the Payment Estimate list. (Figure 9-77)

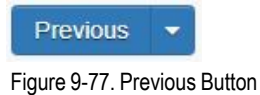

### EXECUTING THE DRAFT PAYMENT ESTIMATE FOR CONTRACTOR REPORT

A DRAFT copy of the Payment Estimate for Contractor Report can be sent to the Contractor prior to Submitting the Payment Estimate for Approval.

1. Confirm current role is set to NV Crew Office. (Figure 9-78)

| Home 🝷          | Previous    | - | My Pages | - |
|-----------------|-------------|---|----------|---|
| Switch Rol      | e           |   |          |   |
| Andrew Lawr     | fice        | r |          |   |
| NV L2 Estima    | ate Review  |   |          |   |
| NV L3 Estima    | ate Approve |   |          |   |
| NV ReadOnly     | У           |   |          |   |
| Figure 9-78. Cu | rrent Role  |   |          |   |

2. Click on the Global Actions Menu and select Generate Report. (Figure 9-79)

| Home                                                                                                    |                                                   | Actions | <b>?</b><br>Help | U<br>Log off |
|----------------------------------------------------------------------------------------------------|---------------------------------------------------|---------|------------------|--------------|
| Progress Overview         Change Orders         Contract Administration         Contract           Contract Progress         Items         Payment Estimates         Projects         Subcontract | Actions<br>Open Process History<br>Tracked Issues | ×       | tions            |              |
| Contract Payment Estimate Summary                                                                                                    | Cases                                             |         |                  |              |
| ✓ 0201X - Kristen McDaniel for Training Exercise                                                                                                    | Generate Report                                   |         | Save             | - ?          |
| Estimate Number: 0001 Period End Date: 05/01/2020 12:00:00 AM                                                                                                    | Execute System Interface                          |         |                  |              |
| General Pay Amount This Contract Payment Estimate                                                                                                    | Global Attachments                                |         |                  |              |
| Notes 308,120.57                                                                                                    | Global Links                                      |         | TRUCTIO          | N INC        |

Figure 9-79. Global Options - Generate Report Action

3. Enter the following in the Search field: Payment Estimate. (Figure 9-80)

| Generate Report |               |   |          |  |  |  |
|-----------------|---------------|---|----------|--|--|--|
| ✓ Gene          | erate Report  |   |          |  |  |  |
| Settings        | Select Report |   | 1 of 5   |  |  |  |
|                 |               |   |          |  |  |  |
| Q Payme         | ent Estimate  | 2 | Advanced |  |  |  |

Figure 9-80. Search for Payment Estimate for Contractor Report

4. Select the Payment Estimate for Contractor Report. (Figure 9-81)

| Generate Report                                           |                 |
|-----------------------------------------------------------|-----------------|
| ✓ Generate Report                                         |                 |
| Settings Select Report   1 of 5                           |                 |
| Q     Payment Estimate     Image: Advanced Showing 4 of 4 |                 |
| Report                                                    | Data            |
| Payment Estimate for Contractor                           | PaymentEstimate |

Figure 9-81. Select Payment Estimate for Contractor Report

5. Enter the contract ID in the Search field, select the contract from the list, and click the Execute button. (Figure 9-82)

Generate Report ✓ Generate Report - Payment Estimate for Contractor Execute Settings Select Data -÷ 2 of 5 Q 03817 Ø Advanced Showing 1 of 1 Select: All None 1 selected Contract Period End Date Payment Estimate Number Payment Estimate Type 03817 0001 Progress 05/29/2020 11:04:49 AM -

Figure 9-82. Find Contract ID and Execute Report

9

6. The Draft Payment Estimate for Contractor report opens in a new browser window. (Figure 9-83)

| Generate Repo | ort   AASHTOWare   x 🚱 Generate - 🗆                                                                             |
|---------------|----------------------------------------------------------------------------------------------------|
| ⇒ c o         | A nevadadot-pr-train infotachfl.com/DeportGeneration/Generate/Guid-663a9d28-2ea7-412c-a13e-2ch78c8a1h76 🕁 👖 O 🧕 |
|               |                                                                                                    |
| Apps 🔥 Azu    | ure D Bing V GM 📷 WF M WCCU 💿 DS 🔛 CL 🔯 IKI Preview Sp IKI SharePoint 🏣 DEV 🔯 IESI 🛛 » 📔 Other bookm            |
|               |                                                                                                    |
|               |                                                                                                    |
|               |                                                                                                    |
|               |                                                                                                    |
|               |                                                                                                    |
|               |                                                                                                    |
|               | Nevada Department of Transportation                                                                             |
|               | 06/08/2020 3:14:44 PM                                                                                           |
|               | Payment Estimate for Contractor                                                                                 |
|               | Contract: 0201X Kristen McDaniel for Training Exercise                                                          |
|               | Estimate Number: 1 Prime Contractor: SIERRA NEVADA CONSTRUCTION INC                                             |
|               | Estimate Type: Progress - Progress Address:                                                                     |
|               | Estimate Status: Draft                                                                                          |
|               | Estimate Period End Date: 5/1/2020                                                                              |
|               | Previous Period End Date:                                                                                       |
|               | District: D2 - D2 Route:                                                                                        |
|               | Location:                                                                                                    |
|               | Awarded Amount: \$1,289,007.00 Current Contract Amount: \$1,709,007.00                                          |
|               | Percent Complete (Dollar): 18.03% Remaining Contract Value: \$1,400,886.43                                      |
|               | Contract Time                                                                                                   |
|               | Days Charged on Estimate: 1 Days Charged to Date: 0 Percent Complete (Time): 0.00%                              |
|               | Contract Projects:                                                                                              |
|               | Project ID Description                                                                                          |
|               | 201VC/C                                                                                                    |
|               | 20 I AGC IC NISter McDaniel for Haining Exercise                                                                |

Figure 9-83. Draft Payment Estimate for Contractor Report

- 7. Print the report to a PDF file, following the browser print options, save to a location on the computer or a share drive, and send the PDF to the contractor.
- 8. Close the browser tab.
- 9. Click the Previous button to return back to the previous AWP page. (Figure 9-84)

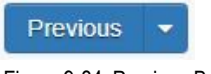

Figure 9-84. Previous Button

### EDIT REJECTED OR DRAFT PAYMENT ESTIMATE

1. Confirm current role is set to NV L1 Estimate Generator. (Figure 9-85)

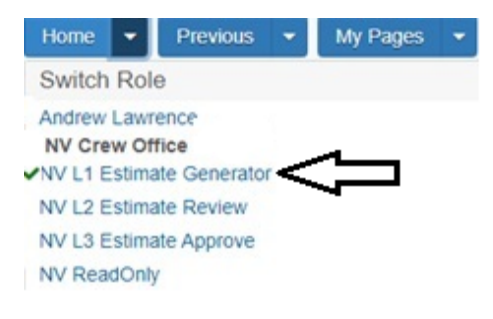

Figure 9-85. Current Role

2. From the Home page, click the Payment Estimates link under the Construction component. (Figure 9-86)

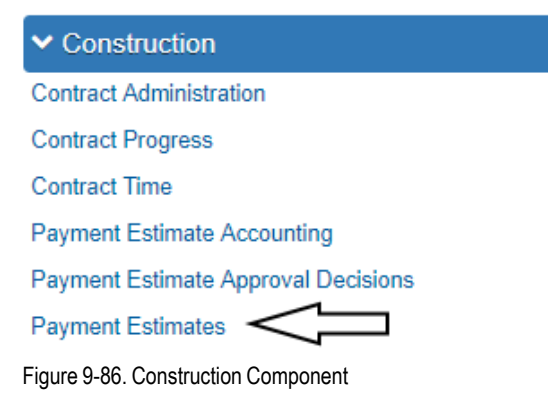

3. In the search box, enter the Contract Number, or click Show first 10. Then click the Estimate Number hyperlink. (Figure 9-87)

Contract Payment Estimate Overview

| <ul> <li>Contract Payme</li> </ul> | Save 🗸 ?        |                 |            |                    |                                 |
|------------------------------------|-----------------|-----------------|------------|--------------------|---------------------------------|
| Q Type search criteria             | or press Enter  | Advanced Showin | ig 1 of 1  |                    |                                 |
|                                    |                 |                 |            |                    | 0 marked for deletion 0 changed |
| Contract ID                        | Estimate Number | Status          | Exceptions | Current Pay Amount | -                               |
| 0DM01                              | 0001            | Rejected        | Yes        | 1,023.82           |                                 |
| Туре                               | 7 Period End I  | Date            |            |                    |                                 |
| Progress                           | 08/09/2019 2    | :13:24 PM       |            |                    |                                 |

Figure 9-87. Contract Payment Estimate Overview

4. If the estimate has a Status of Rejected (Figure 8-88), complete the next steps (4.a and 4.b). If the status is in Draft, skip to Step 5.

Contract Payment Estimate Summary

| Estimate Number: 0001 Period End Date: 08/09/2019 2:13:24 PM Type: Progress Status: Rejected |  |
|----------------------------------------------------------------------------------------------|--|

Figure 9-88. Contract Payment Estimate Summary

a. Review the Approval Tracking Comments in the Approval Tracking tab for any notes pertaining to the rejection. (Figure 9-89) Once the payment estimate is changed back to Draft, these notes will disappear.

| ,,,,,                 |                                                                        | ,<br>,                     |                  |          |           |  |  |  |
|-----------------------|------------------------------------------------------------------------|----------------------------|------------------|----------|-----------|--|--|--|
| V 0DM01 - Micro-surf  | ✓ 0DM01 - Micro-surfacing, patching and pedestrian improvements        |                            |                  |          |           |  |  |  |
| Estimate Number: 0001 | Period End Date: 08/09/2019 2:13:24 PM Type: Progress Status: Rejected |                            |                  |          |           |  |  |  |
| General               |                                                                        |                            |                  |          |           |  |  |  |
| Notes                 | Q Type search criteria o                                               | r press Enter 🥒 Advanced   | Showing 4 of 4   |          |           |  |  |  |
| Exceptions            |                                                                        |                            |                  |          | 0 changed |  |  |  |
| Time Charges          | Approval Level                                                         | Approval Level Role        | Name             | Decision | -         |  |  |  |
| Projects              | 1                                                                      | NV L1 Estimate Generator   | Benjamin Schober | Approve  |           |  |  |  |
| Items                 | Approval Date                                                          | Comments                   |                  |          |           |  |  |  |
| Payment Adjustments   | 08/21/2019 2:27:26 PM                                                  | Q                          |                  |          |           |  |  |  |
| Item Adjustments      | 2                                                                      | NV L2 Estimate Review      | Rob Liebherr     | Approve  | -         |  |  |  |
| Approval Tracking     | 08/21/2019 3:18:05 PM                                                  | Q                          |                  |          |           |  |  |  |
|                       | 3                                                                      | NV L3 Estimate Approve     | Jessica Downing  | Approve  | -         |  |  |  |
|                       | 08/21/2019 3:36:58 PM                                                  | Q                          |                  |          |           |  |  |  |
|                       | 4                                                                      | NV L4 Estimate Final Check | Rob Scholfield   | Reject   | •         |  |  |  |
|                       | 08/21/2019 3:55:40 PM                                                  | Rejected for user guide.   |                  |          |           |  |  |  |

Contract Payment Estimate Summary

Figure 9-89. Contract Payment Estimate Summary: Approval Tracking tab

b. Click the Contract Payment Estimate Summary Component Actions Menu and select Change to Draft. (Figure 9-90)

| Contract Payment Estimate Summary  |                             |                                                             |                |                                                                                |     |
|------------------------------------|-----------------------------|-------------------------------------------------------------|----------------|--------------------------------------------------------------------------------|-----|
| V 0DM01 - Micro-surf               | acing, patching and pedes   | strian improvements                                         |                | Save                                                                           | •?  |
| Estimate Number: 0001              | Period End Date: 08/09/2019 | 2:13:24 PM Type: Progres                                    | s Status:      | Actions                                                                        | X   |
| General                            |                             |                                                             |                | There are no actions available.                                                |     |
| Notes<br>Exceptions                | Q Type search criteria or p | press Enter 🥒 Advanced                                      | Showing 4 of 4 | Tasks<br>Change to Draft                                                       | bet |
| Time Charges                       | Approval Level              | Approval Level Role                                         | Name           | Views                                                                          | -   |
| Projects<br>Items                  | 1<br>Approval Date          | 1 NV L1 Estimate Generator Benjamin Sc<br>val Date Comments |                | Attachments<br>Issues                                                          |     |
| Payment Adjustments                | 08/21/2019 2:27:26 PM       | Q                                                           |                | Reports                                                                        |     |
| Item Adjustments Approval Tracking | 2<br>08/21/2019 3:18:05 PM  | NV L2 Estimate Review                                       | Benjamin Sc    | Payment Estimate Report<br>Historical Reports<br>Insufficient Materials Report |     |
|                                    | 3<br>08/21/2019 3:36:58 PM  | NV L3 Estimate Approve                                      | Benjamin Sc    | Payment Estimate for Contractor<br>Payment Estimate Summary By Project Report  | •   |
|                                    | 4<br>08/21/2019 3:55:40 PM  | NV L4 Estimate Final Check                                  | Benjamin Sc    | hober Reject                                                                   | •   |

Figure 9-90. Component Row Action: Change to Draft

9

- 5. Make appropriate corrections based on the Approval Tracking Comments from Step 4.
  - If the corrections are only within the payment estimate (Exceptions, Payment Adjustments and Item Adjustments) then all that needs to be done is to make the correction(s) and re-submitt the estimate for approval.
  - If a DWR or Diary related to the payment estimate need to be corrected, the payment estimate will have to be deleted (see the Section, Deleting a Payment Estimate, in this Chapter.

### **DELETING A PAYMENT ESTIMATE**

A Payment Estimate can only be deleted if it is in a Draft status.

1. Under Contract Progress Summary, Payment Estimates tab, click Show first 10. (Figure 9-91)

### **Contract Progress Summary**

| <ul> <li>Contract: 0TCBJ - Benjamin's Test Contract</li> </ul> |                                                                |  |  |  |  |  |  |
|----------------------------------------------------------------|----------------------------------------------------------------|--|--|--|--|--|--|
| General                                                        |                                                                |  |  |  |  |  |  |
| Financials                                                     | Q         Type search criteria or press Enter         Advanced |  |  |  |  |  |  |
| Daily Work Reports                                             | Add Payment Estimate                                           |  |  |  |  |  |  |
| Diaries                                                        | Enter search criteria above to see results OF Show first 10    |  |  |  |  |  |  |
| Diary Adjustments                                              | Enter search officing above to see results . Show mat to       |  |  |  |  |  |  |
| Payment Estimates                                              |                                                                |  |  |  |  |  |  |
|                                                                |                                                                |  |  |  |  |  |  |

Figure 9-91. Contract Progress Summary, Show First 10

2. Locate the Payment Estimate to be deleted, click the Row Actions Menu, and select Delete. (Figure 9-92)

#### Contract Progress Summary

g

| ✓ Contract: 0TCBJ - I | Benjamin's Test Contract             |              | Save 🗸                                     |
|-----------------------|--------------------------------------|--------------|--------------------------------------------|
| General               |                                      |              |                                            |
| Financials            | Q Type search criteria or press Ente | r 🥒 Advanced | Showing 1 of 1                             |
| Daily Work Reports    | Add Payment Estimate                 |              | 0 marked for deletion 🖓 chai               |
| Diaries               | Estimate Num Status                  | Exaptions    |                                            |
| Diary Adjustments     | 0001 Draft                           | No           | Current Pay A Type                         |
| Payment Estimates     | Period End Date                      | 140          | Actions                                    |
| Contractors           | 04/10/2019 1:49:44 PM                |              | Exclude from Search Results                |
| hange Orders          |                                      |              | Open                                       |
|                       |                                      |              | Views                                      |
| Contract Adjustments  |                                      |              | Attachments                                |
| tem Adjustments       |                                      |              | Links                                      |
| ancy Views            |                                      |              | Tracked Issues                             |
| igency views          |                                      |              | Reports                                    |
| /lix Designs          |                                      |              | Insufficient Materials Report              |
| Veekly Report Of Time |                                      |              | Payment Estimate for Contractor            |
| Charges               |                                      |              | Payment Estimate Report                    |
|                       |                                      |              | Summary By Project Report                  |
|                       |                                      |              | Historical Reports                         |
|                       |                                      |              | Insufficient Materials Report              |
|                       |                                      |              | Items with Unpaid Placed Quantities        |
|                       |                                      |              | Payment Estimate for Contractor            |
|                       |                                      |              | Payment Estimate Summary By Project Report |

Figure 9-92. Contract Progress Summary with Payment Estimate Row Action Drop-Down

### 3. Click the Save button. (Figure 9-93)

| Contract Progres    | s Summa There are unsaved chang      | ges.             | \$            | <                               |
|---------------------|--------------------------------------|------------------|---------------|---------------------------------|
| ✓ Contract: 0TCBJ - | Benjamin's Test Contract             |                  |               | Save 🗸                          |
| General             |                                      |                  |               | 57                              |
| Financials          | Q Type search criteria or press Ente | er 🥒 Advanced sh | howing 1 of 1 |                                 |
| Daily Work Reports  | Add Payment Estimate                 |                  |               | 1 marked for deletion 0 changed |
| Diaries             | Estimate Num Status                  | Exceptions       | Current Pay A | Туре 🛌                          |
| Diary Adjustments   | 0001 Draft                           | No               | 0.00          | Progress                        |
| Payment Estimates   | Period End Date                      |                  |               |                                 |
| Contractors         | 04/10/2019 1:49:44 PM                |                  |               |                                 |

Figure 9-93. Contract Progress Summary Save button